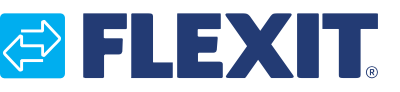

120426EN-01 2022-09

# <image><image>

# NordicPanel

ART. NO. 119772

# NAUDOJIMO INSTRUKCIJA

Valdymo pultas

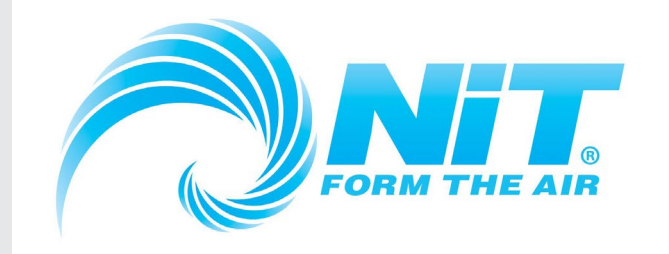

Įgaliotas atstovas Lietuvoje Savanorių pr. 151, Vilnius

Tel. +370 527 28 552 El. paštas: info@nit.lt

Tinklapiai: www.nit.lt; www.flexit.lt E-parduotuvė: www.e-nit.lt

# NORDICPANEL

# 

Visus su elektra susijusius darbus turi atlikti specialistas.

Mūsų produktai nuolat tobulinami, todėl pasiliekame teisę atlikti keitimus. Neprisiimame atsakomybės už spausdinimo klaidas.

3

# 1. Bendra informacija

"NordicPanel" yra valdymo pultelis, skirtas valdyti / reguliuoti "Flexit" rekuperatorius "Nordic" ir centrines mikrokimato sistemas "EcoNordic". Norint pridėti priedų ir pakeisti tam tikrus nustatymus, įrenginys turi būti prijungtas prie tinklo su WI-FI. Tada galite naudoti "Flexit GO" programėlę mobiliajame telefone ar planšetiniame kompiuteryje. Programėlė yra nemokama, ją galite atsisiųsti iš "App Store" ir "Google Play".

Mėlynas simbolis yra susietas su funkcija, tai reiškia, kad jį paspaudus, aktyvuojama funkcija, o kitų spalvų simboliai yra tik informaciniai.

## 1.1. VĖDINIMO GREIČIO LYGIAI

Galimi penki greičio lygiai, iš kurių keturis galima nustatyti su "NordicPanel". Faktinis greitis rodomas simboliu.

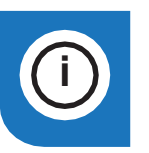

"NordicPanel" gali būti naudojamas su "Nordic" oro vėdinimo įrenginiais, gaminamais nuo 2022 m. spalio 1 d.

Patikrinkite, ar įrenginio viršuje esantis laidas pažymėtas "NordicPanel".

Taip pat galima įdiegti "NordicPanel" senesniuose įrenginiuose, pagamintuose 2019 m. gegužės mėn. – 2022 m. rugsėjo mėn. Šiam atvejui reikalingas specialus plokščių komplektas. Norėdami gauti daugiau informacijos, susisiekite su artimiausiu atstovu.

| Išjungta | ]jungta |                                                                                                    |
|----------|---------|----------------------------------------------------------------------------------------------------|
|          |         | IŠVYKUS (AWAY): tai yra pastovus režimas ir yra skirtas, kai pastate ilgą laiką nieko nebūna. Taip<br>pat galima nustatyti įjungimo atidėjimą - jis gali būti naudingas, kai, pavyzdžiui, prieš išeinat iš<br>namų prausiamasi duše.<br>Jei ekrane kartu su simboliu rodomas X, tai reiškia, kad nustatytas atidėtas "AWAY" režimo<br>įjungimo laikas.                                                                                                    |
|          |         | NAMUOSE (HOME): tai yra pastovus režimas ir yra skirtas, kai pastate yra žmonių.                                                                                                    |
|          | 5       | MAKSIMALUS (HIGH): tai gali būti ir pastovus, ir trumpalaikis nustatytos trukmės režimas.<br>Jis skirtas, kai laikinai reikalingas didesnis vėdinimas.<br>Jei ekrane kartu su simboliu rodomas O, tai reiškia, kad laikmačiu nustatytas maksimalus<br>ventiliatoriaus greitis, kuris, praėjus nustatytam laikui, persijungs į ankstesnius greičio<br>nustatymus.                                                                                                |
|          |         | ŽIDINYS (FIREPLACE): gali būti naudojamas pagal nustatytą trukmę tik kaip trumpalaikis režimas.<br>Jis skirtas naudoti laikinai, kartu su židiniu.<br>Pastate sukuriamas didelis slėgis, palengvinant dūmų patekimą į kaminą – neleidžia dūmams<br>patekti į patalpas.<br>Jei ekrane kartu su simboliu rodomas (), tai reiškia, kad laikmačiu nustatytas "FIREPLACE"<br>režimas, kuris, praėjus nustatytam laikui, persijungs į ankstesnius greičio nustatymus. |
|          |         | GARTRAUKIS (COOKER HOOD): šį režimą galima įjungti tik naudojant belaidį arba laidinį priedą,<br>kuris įdiegtas prie gartraukio (įjungti pultu negalima).<br>Ši funkcija automatiškai įjungiama, kai naudojamas gartraukis. Šis simbolis rodomas tik tada, kai<br>funkcija įjungta.                                                                                                    |

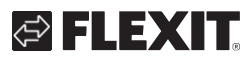

## **1.2.** VĖDINIMO TEMPERATŪRA

"NordPanel" valdymo pultu galima nustatyti du temperatūros režimus – "AWAY" ir "HOME".

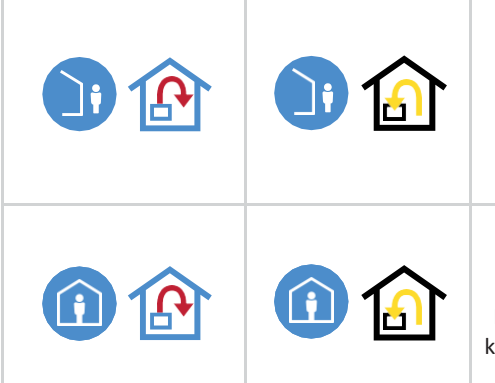

IŠVYKUS (AWAY): šiame režime temperatūra nustatoma "AWAY" vėdinimo režimui. Galima reguliuoti tiek tiekiamo, tiek ištraukiamo oro temperatūrą, priklausomai nuo įrenginio nustatymų. Numatytieji nustatymai skirti tiekiamo oro temperatūros reguliavimui. Reguliavimo tipą galima keisti su "Flexit GO" mobiliąja programėle. Tiekiamo ir išleidžiamo oro temperatūros reguliavimo aiškinimą rasite "Flexit GO" naudojimo instrukcijos 4.2 skyriuje "Oro temperatūra".

NAMUOSE (HOME): šiame režime temperatūra nustatoma "HOME" vėdinimo režimui ir kitiems temperatūros reguliavimo režimams ("HIGH", "FIREPLACE" ir kt.). Galima reguliuoti tiek tiekiamo, tiek ištraukiamo oro temperatūrą, priklausomai nuo įrenginio nustatymų.
Numatytieji nustatymai skirti tiekiamo oro temperatūros reguliavimui. Reguliavimo tipą galima keisti su "Flexit GO" mobiliąja programėle. Tiekiamo ir išleidžiamo oro temperatūros reguliavimo aiškinimą rasite "Flexit GO" naudojimo instrukcijos 4.2 skyriuje "Oro temperatūra".

# **1.3.** KARŠTAS VANDUO – "ECONORDIC W4/WH4"

Šildymo ir karšto vandens nustatymus turi atlikti įgalioti specialistai "Flexit GO" programėlėje, kai reikia atlikti papildomus nustatymus, siekiant užtikrinti teisingą konfigūraciją.

| lšjungta | Jjungta |                                                                                                    |
|----------|---------|----------------------------------------------------------------------------------------------------|
| Æ.       | ب<br>ب  | TAUPYMO (ECO): tai ekonomiškiausias būdas šildyti vandenį. Vandens talpyklos viršuje<br>esantis jutiklis naudojamas papildyti talpyklą karštu vandeniu iš šilumos siurblio.<br>Papildymas aktyvuojamas, kai talpykloje lieka apie 15 proc. karšto vandens.                                                                                                    |
| F        | E.      | KOMFORTO (COMFORT): tai ekonomiškas būdas šildyti vandenį.<br>Vandens talpyklos viduryje esantis jutiklis naudojamas papildyti talpyklą karštu vandeniu iš<br>šilumos siurblio. Papildymas aktyvuojamas, kai talpykloje lieka apie 50 proc. karšto vandens. Jei<br>sunaudojama daug karšto vandens ir karšto vandens lygis talpykloje nukrenta žemiau 15 proc.,<br>jjungiamas papildomas elektrinis šildymas, kad vanduo būtų pašildomas greičiau.                                          |
| F)       | T,      | SPARTUSIS ŠILDYMAS (BOOST): tai laikinas nustatomos trukmės režimas, kurį galima naudoti, kai<br>planuojama sunaudoti itin daug karšto vandens. Papildymas karštu vandeniu aktyvuojamas,<br>kai talpykloje karšto vandens lygis nukrinta žemiau 100 proc., o papildomas elektrinis<br>šildymas įsijungia, kai vandens lygis nukrinta žemiau 50 proc. Pasibaigus spartaus šildymo<br>nustatytam laikui, vandens šildymas persijungia į ankstesnį nustatytą režimą – "Eco" arba<br>"Comfort". |

# 1.4. ŠILDYMAS – "ECONORDIC WH4"

|      | Nustatyta lygiagreti šildymo kreivė svyruoja -0,5 intervalais.<br>Mažiausias nuokrypis yra -10,0, o didžiausias yra +10,0. |  |
|------|----------------------------------------------------------------------------------------------------|--|
| +0.0 |                                                                                                    |  |

# 2. Ekrano langai

#### 2.1. PAGRINDINIS LANGAS – "NORDIC"

Pagrindinis langas - pradžios langas, kai jjungiamas įrenginys arba išeinama iš ekrano užsklandos. Galima nustatyti vieną iš trijų skirtingų pagrindinių langų pagal poreikius / įrenginio konfigūraciją. Tai galima atlikti konfigūracijos meniu. Simbolių skaičius gali skirtis priklausomai nuo nustatymų ir eksploatavimo būsenos (kalendorius, aliarmas ir kt.). Mėlynos spalvos simboliai yra susieti su funkcijomis ir juos paspaudus galima aktyvuoti funkciją. Kitų spalvų simboliai - tik informaciniai.

#### Pagrindinis langas 1

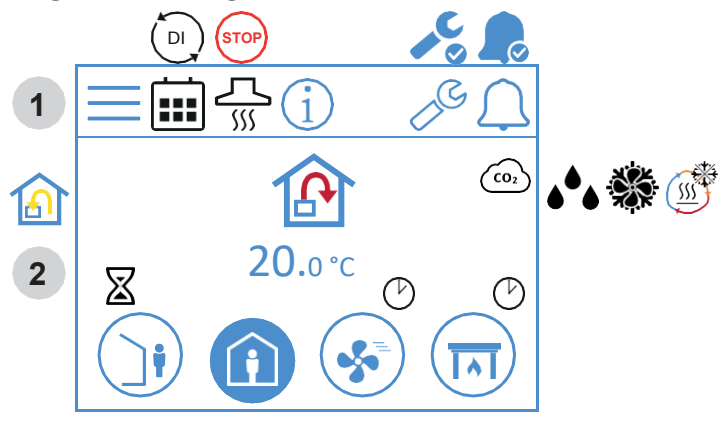

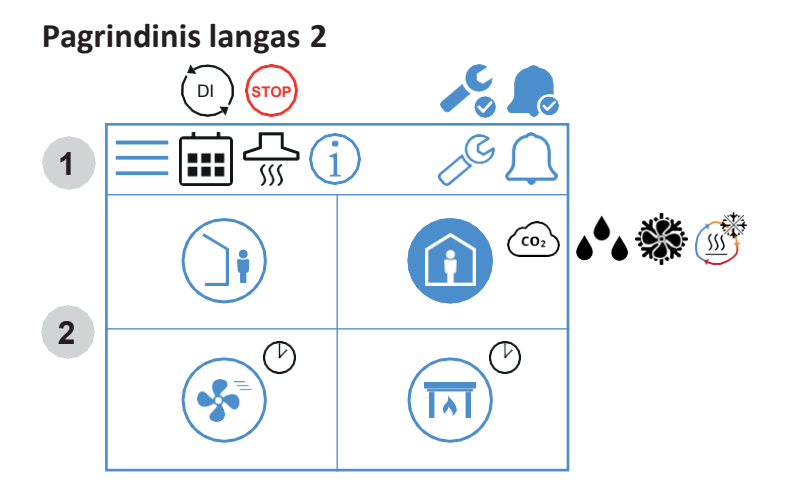

## Pagrindinis langas 3

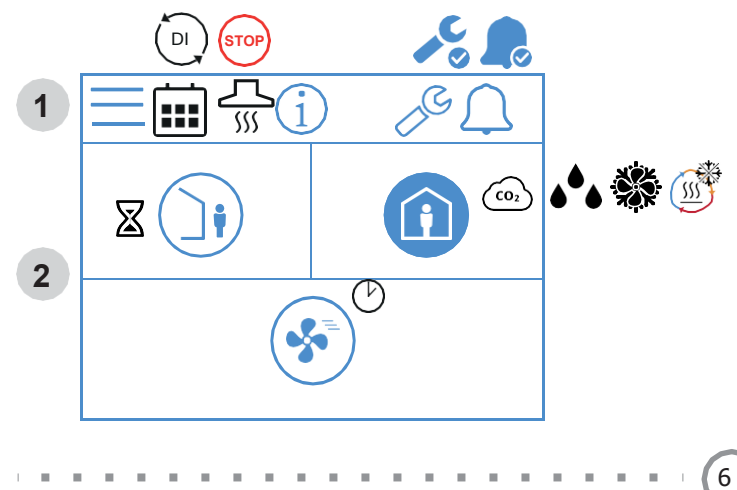

#### Pagrindinio lango simboliai – "Nordic"

#### 1 Būsenos laukas

| $\equiv$ | Atidaryti meniu                                                                                                    |
|----------|----------------------------------------------------------------------------------------------------|
|          | Įjungta kalendoriaus funkcija.<br>Įjungiama per "Flexit GO" programėlę.                                                         |
|          | Skaitmeninė įvestis (drėgmės jutiklis, priverstinio jungimo<br>jungiklis ir kt.) yra įjungta ir nepaisoma esamo greičio režimo. |
| i        | Atidaryti informacijos puslapį, kuriame yra nuoroda į<br>pulto naudojimo instrukciją.                                           |
|          | Įjungtas serviso įspėjamasis signalas. Norint atidaryti<br>aliarmų meniu, spausti šį simbolį.                                   |
|          | Jjungtas "A" aliarmas. Norint atidaryti aliarmų meniu,<br>spausti šį simbolį.                                                   |

#### 2 Vėdinimas

|                          | Nustatytas tiekiamo oro srauto temperatūros<br>reguliavimas. Norint keisti nustatymus, naudoti<br>"Flexit GO" programėlę.                            |
|--------------------------|----------------------------------------------------------------------------------------------------|
| ß                        | Nustatytas ištraukiamo oro srauto temperatūros<br>reguliavimas. Norint keisti nustatymus, naudoti<br>"Flexit GO" programėlę.                         |
| 20.0 °C                  | Spausti, norint nustatyti temperatūra.                                                                                                    |
| (CO2                     | Jjungtas CO <sub>2</sub> reguliavimas.                                                                                                    |
| <b>ه^</b>                | ljungtas oro sausinimo reguliavimas.                                                                                                    |
| <u></u>                  | ljungta rekuperatoriaus ledo atitirpinimo funkcija.                                                                                                  |
| ××                       | Jjungta laisvo (nemokamo) vėsinimo funkcija.                                                                                                    |
| $\boxtimes$              | "AWAY" režimo įjungimo laikas atidėtas.                                                                                                    |
| Í                        | "AWAY" režimas. Spausti, norint keisti režimą.                                                                                                    |
|                          | Įjungtas "AWAY" režimas.                                                                                                    |
| Ì                        | "AWAY" režimas išjungtas. Vėdinimo greitis valdomas<br>skaitmenine įvestimi ir keisti pulte negalima.                                                |
|                          | "AWAY" režimas įjungtas ir valdomas skaitmenine<br>įvestimi.                                                                                         |
|                          | "HOME" režimas. Spausti, norint keisti režimą.                                                                                                    |
|                          | Jjungtas "HOME" režimas.                                                                                                    |
| $(\widehat{\mathbf{i}})$ | "HOME" režimas išjungtas. Vėdinimo greitis valdomas<br>skaitmenine įvestimi ir keisti pulte negalima.                                                |
|                          | "HOME" režimas įjungtas ir valdomas<br>skaitmenine įvestimi.                                                                                         |
| Ċ                        | Maksimalaus greičio "HIGH" režimo laikmatis įjungtas. Praėjus<br>nustatytam laikui, įrenginys persijungia ir veikia pagal<br>ankstesnius nustatymus. |
|                          |                                                                                                    |

|           | "HIGH" režimas. Spausti, norint keisti režimą.                                                                        |
|-----------|----------------------------------------------------------------------------------------------------|
| <b>\$</b> | Jjungtas "HIGH" režimas.                                                                                              |
|           | "HIGH" režimas išjungtas. Vėdinimo greitis valdomas<br>skaitmenine įvestimi ir keisti pulte negalima.                 |
| *         | "HIGH" režimas įjungtas ir valdomas skaitmenine<br>įvestimi.                                                          |
|           | "FIREPLACE" židinio režimas. Spausti, norint keisti<br>režimą.                                                        |
|           | Jjungtas "FIREPLACE" židinio režimas.                                                                                 |
|           | "FIREPLACE" židinio režimas išjungtas. Vėdinimo<br>greitis valdomas skaitmenine įvestimi ir keisti pulte<br>negalima. |
| TAT       | "FIREPLACE" židinio režimas įjungtas ir valdomas<br>skaitmenine įvestimi.                                             |

## 2.2. PAGRINDINIS LANGAS – "ECONORDIC W4"

Pagrindinis langas - pradžios langas, kai jjungiamas jrenginys arba išeinama iš ekrano užsklandos. Simbolių skaičius gali skirtis priklausomai nuo nustatymų ir eksploatavimo būsenos (kalendorius, aliarmas ir kt.). Mėlynos spalvos simboliai yra susieti su funkcijomis ir juos paspaudus galima aktyvuoti funkciją. Kitų spalvų simboliai tik informaciniai.

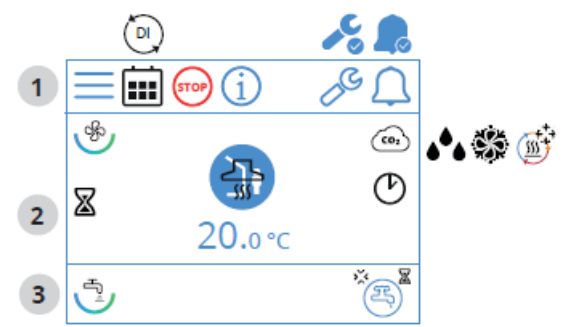

# Pagrindinio lango simboliai – "EcoNordic WH4"

1 Būsenos laukas

| =    | Atidaryti meniu                                                                                                    |
|------|----------------------------------------------------------------------------------------------------|
|      | Jjungta kalendoriaus funkcija.<br>Jjungiama per "Flexit GO" programėlę.                                                         |
|      | Skaitmeninė įvestis (drėgmės jutiklis, priverstinio jungimo<br>jungiklis ir kt.) yra įjungta ir nepaisoma esamo greičio režimo. |
| STOP | ljungtas "STOP" režimas.                                                                                                    |
| i    | Atidaryti informacijos puslapį, kuriame yra nuoroda į pulto<br>naudojimo instrukciją.                                           |

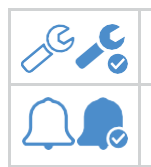

Įjungtas serviso įspėjamasis signalas. Norint atidaryti aliarmų meniu, spausti šį simbolį.

Įjungtas "A" aliarmas. Norint atidaryti aliarmų meniu, spausti šį simbolį.

# 2 Vėdinimas

| Ś              | Simbolis, nurodantis vėdinimo elementą pulte.                                                                                                    |
|----------------|----------------------------------------------------------------------------------------------------|
|                | Nustatytas tiekiamo oro srauto temperatūros<br>reguliavimas. Norint keisti nustatymus, naudoti<br>"Flexit GO" programėlę.                            |
|                | Nustatytas ištraukiamo oro srauto temperatūros<br>reguliavimas. Norint keisti nustatymus, naudoti<br>"Flexit GO" programėlę.                         |
| 20.0 °C        | Spausti, norint nustatyti temperatūrą.                                                                                                    |
|                | Jjungtas CO <sub>2</sub> reguliavimas.                                                                                                    |
| <b>الح</b>     | ljungtas oro sausinimo reguliavimas.                                                                                                    |
|                | Jjungta rekuperatoriaus ledo atitirpinimo funkcija.                                                                                                  |
| *              | Jjungta laisvo (nemokamo) vėsinimo funkcija.                                                                                                    |
| $\blacksquare$ | "AWAY" režimo įjungimo laikas atidėtas.                                                                                                    |
|                | "AWAY" režimas. Spausti, norint keisti režimą.                                                                                                    |
|                | Įjungtas "AWAY" režimas.                                                                                                    |
| Ì              | "AWAY" režimas išjungtas. Vėdinimo greitis valdomas<br>skaitmenine įvestimi ir keisti pulte negalima.                                                |
|                | "AWAY" režimas įjungtas ir valdomas skaitmenine<br>įvestimi.                                                                                         |
|                | "HOME" režimas. Spausti, norint keisti režimą.                                                                                                    |
|                | Įjungtas "HOME" režimas.                                                                                                    |
|                | "HOME" režimas išjungtas. Vėdinimo greitis valdomas<br>skaitmenine įvestimi ir keisti pulte negalima.                                                |
| Ô              | "HOME" režimas įjungtas ir valdomas skaitmenine<br>įvestimi.                                                                                         |
| Ċ              | Maksimalaus greičio "HIGH" režimo laikmatis įjungtas.<br>Praėjus nustatytam laikui, įrenginys persijungia ir veikia<br>pagal ankstesnius nustatymus. |
|                | "HIGH" režimas. Spausti, norint keisti režimą.                                                                                                    |
| *              | ]jungtas "HIGH" maksimalaus greičio režimas.                                                                                                    |

|         | "HIGH" režimas išjungtas. Vėdinimo greitis valdomas skaitmenine įvestimi ir keisti pulte negalima.                    |
|---------|----------------------------------------------------------------------------------------------------|
| *       | "HIGH" režimas įjungtas ir valdomas<br>skaitmenine įvestimi.                                                          |
|         | "FIREPLACE" židinio režimas. Spausti, norint keisti<br>režimą.                                                        |
|         | Jjungtas "FIREPLACE" židinio režimas.                                                                                 |
|         | "FIREPLACE" židinio režimas išjungtas. Vėdinimo<br>greitis valdomas skaitmenine įvestimi ir keisti pulte<br>negalima. |
|         | "FIREPLACE" židinio režimas įjungtas ir<br>valdomas skaitmenine įvestimi.                                             |
| <u></u> | Jjungtas "COOKER HOOD" gartraukio režimas ir valdomas skaitmenine įvestimi.                                           |

# 3 Karštas vanduo

| J.                | Simbolis, nurodantis karšto vandens elementą pulte.                                                                    |
|-------------------|----------------------------------------------------------------------------------------------------|
| E.                | Simbolis, nurodantis parinktą "ECO" karšto vandens taupųjį<br>režimą, bet budėjimo režime.                             |
| (B) <sup>\$</sup> | Simbolis, nurodantis, kad "ECO" karšto vandens taupusis<br>režimas bus nustatytas praėjus laikmačiu nustatytam laikui. |
| 骂.                | Simbolis, nurodantis, kad nustatytas "ECO" karšto vandens<br>taupusis režimas jjungtas.                                |
| E)                | Simbolis, nurodantis parinktą "NORMAL" karšto vandens<br>įprastą režimą, bet budėjimo režime.                          |
| 3                 | Simbolis, nurodantis, kad nustatytas "NORMAL" karšto<br>vandens įprastas režimas įjungtas.                             |
| E.                | Simbolis, nurodantis parinktą "BOOST" karšto vandens<br>spartaus šildymo režimą, bet budėjimo režime.                  |
| <b>E</b> ,        | Simbolis, nurodantis, kad nustatytas "BOOST" karšto vandens<br>spartaus šildymo režimas įjungtas.                      |
| E                 | Simbolis, nurodantis parinktą trumpalaikį "BOOST" karšto<br>vandens spartaus šildymo režimą, bet budėjimo režime.      |
| ₽,®               | Simbolis, nurodantis, kad nustatytas trumpalaikis "BOOST"<br>karšto vandens spartaus šildymo režimas įjungtas.         |
| *                 | Simbolis, nurodantis, kad įjungtas karšto vandens nuo<br>legionelių apsaugantis režimas.                               |

# 2.3. PAGRINDINIS LANGAS – "ECONORDIC WH4"

Pagrindinis langas yra pradžios langas, kai jjungiamas įrenginys arba išeinama iš ekrano užsklandos.

Simbolių skaičius gali skirtis priklausomai nuo nustatymų ir eksploatavimo būsenos (kalendorius, aliarmas ir kt.). Mėlynos spalvos simboliai yra susieti su funkcijomis ir juos paspaudus galima aktyvuoti funkciją. Kitų spalvų simboliai yra tik informaciniai.

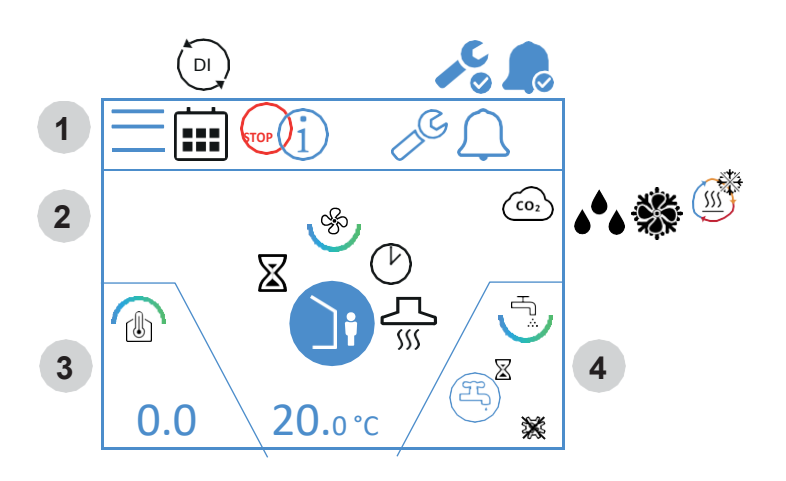

# Pagrindinio lango simboliai – "EcoNordic WH4"

1 Būsenos laukas

|      | Atidaryti meniu                                                                                                    |
|------|----------------------------------------------------------------------------------------------------|
|      | Įjungta kalendoriaus funkcija.<br>Įjungiama per "Flexit GO" programėlę.                                                         |
|      | Skaitmeninė įvestis (drėgmės jutiklis, priverstinio jungimo<br>jungiklis ir kt.) yra įjungta ir nepaisoma esamo greičio režimo. |
| STOP | ljungtas "STOP" režimas.                                                                                                    |
| i    | Atidaryti informacijos puslapį, kuriame yra nuoroda į pulto<br>naudojimo instrukciją.                                           |
|      | Jjungtas serviso įspėjamasis signalas. Norint atidaryti<br>aliarmų meniu, spausti šį simbolį.                                   |
|      | Įjungtas "A" aliarmas. Norint atidaryti aliarmų meniu,<br>spausti šį simbolį.                                                   |

# 2 Vėdinimas

| \$                      | Simbolis, nurodantis vėdinimo elementą pulte.                                                                                |
|-------------------------|----------------------------------------------------------------------------------------------------|
|                         | Nustatytas tiekiamo oro srauto temperatūros<br>reguliavimas. Norint keisti nustatymus, naudoti<br>"Flexit GO" programėlę.    |
|                         | Nustatytas ištraukiamo oro srauto temperatūros<br>reguliavimas. Norint keisti nustatymus, naudoti<br>"Flexit GO" programėlę. |
| 20.0 °C                 | Spausti, norint nustatyti temperatūrą.                                                                                       |
| (CO2                    | Jjungtas CO <sub>2</sub> reguliavimas.                                                                                       |
| <b>ه</b> <sup>4</sup> • | Jjungtas oro sausinimo reguliavimas.                                                                                         |
| ***                     | Įjungta laisvo (nemokamo) vėsinimo funkcija.                                                                                 |
| <u></u>                 | ljungta rekuperatoriaus ledo atitirpinimo funkcija.                                                                          |
| $\boxtimes$             | "AWAY" režimo įjungimo laikas atidėtas.                                                                                      |

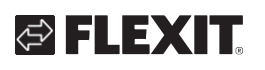

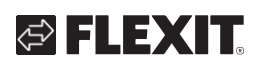

|            | "AWAY" režimas. Spausti, norint keisti režimą.                                                                                                    |
|------------|----------------------------------------------------------------------------------------------------|
|            | Jjungtas "AWAY" režimas.                                                                                                    |
| Ì          | "AWAY" režimas išjungtas. Vėdinimo greitis valdomas<br>skaitmenine įvestimi ir keisti pulte negalima.                                                |
|            | "AWAY" režimas įjungtas ir valdomas<br>skaitmenine įvestimi.                                                                                         |
|            | "HOME" režimas. Spausti, norint keisti režimą.                                                                                                    |
|            | Įjungtas "HOME" režimas.                                                                                                    |
|            | "HOME" režimas išjungtas. Vėdinimo greitis valdomas<br>skaitmenine įvestimi ir keisti pulte negalima.                                                |
|            | "HOME" režimas įjungtas ir valdomas<br>skaitmenine įvestimi.                                                                                         |
| $\bigcirc$ | Maksimalaus greičio "HIGH" režimo laikmatis įjungtas.<br>Praėjus nustatytam laikui, įrenginys persijungia ir veikia<br>pagal ankstesnius nustatymus. |
|            | "HIGH" režimas. Spausti, norint keisti režimą.                                                                                                    |
| *          | ]jungtas "HIGH" maksimalaus greičio režimas.                                                                                                    |
|            | "HIGH" režimas išjungtas. Vėdinimo greitis valdomas<br>skaitmenine įvestimi ir keisti pulte negalima.                                                |
| *          | "HIGH" režimas įjungtas ir valdomas<br>skaitmenine įvestimi.                                                                                         |
|            | "FIREPLACE" židinio režimas. Spausti, norint keisti<br>režimą.                                                                                       |
| INI        | Jjungtas "FIREPLACE" židinio režimas.                                                                                                    |
|            | "FIREPLACE" židinio režimas išjungtas. Vėdinimo<br>greitis valdomas skaitmenine įvestimi ir keisti<br>pulte negalima.                                |
| IAI        | "FIREPLACE" židinio režimas įjungtas ir valdomas<br>skaitmenine įvestimi.                                                                            |
|            | Jjungtas "COOKER HOOD" gartraukio režimas ir valdomas skaitmenine įvestimi.                                                                          |

# 3 Šildymas

|     | Simbolis, nurodantis šildymo elementą pulte. |
|-----|----------------------------------------------|
| 0.0 | Nustatytos šildymo kreivės poslinkis.        |

# 4 Karštas vanduo

|                  | Simbolis, nurodantis karšto vandens elementą pulte.                                                                    |
|------------------|----------------------------------------------------------------------------------------------------|
| E.               | Simbolis, nurodantis parinktą "ECO" karšto vandens taupųjį<br>režimą, bet budėjimo režime.                             |
| (F) <sup>X</sup> | Simbolis, nurodantis, kad "ECO" karšto vandens taupusis<br>režimas bus nustatytas praėjus laikmačiu nustatytam laikui. |
| ع<br>ب           | Simbolis, nurodantis, kad nustatytas "ECO" karšto vandens<br>taupusis režimas jjungtas.                                |
| E.               | Simbolis, nurodantis parinktą "NORMAL" karšto vandens<br>įprastą režimą, bet budėjimo režime.                          |
| ع<br>ب           | Simbolis, nurodantis, kad nustatytas "NORMAL" karšto<br>vandens įprastas režimas įjungtas.                             |
| E.               | Simbolis, nurodantis parinktą "BOOST" karšto vandens<br>spartaus šildymo režimą, bet budėjimo režime.                  |
| <b>ع</b>         | Simbolis, nurodantis, kad nustatytas "BOOST" karšto vandens<br>spartaus šildymo režimas įjungtas.                      |
| E                | Simbolis, nurodantis parinktą trumpalaikį "BOOST" karšto vandens spartaus šildymo režimą, bet budėjimo režime.         |
| E, O             | Simbolis, nurodantis, kad nustatytas trumpalaikis "BOOST"<br>karšto vandens spartaus šildymo režimas įjungtas.         |
| ×                | Simbolis, nurodantis, kad įjungtas karšto vandens nuo<br>legionelių apsaugantis režimas.                               |

# NORDICPANEL

## 2.4. EKRANO UŽSKLANDA

Jei ekranas neliečiamas 30 sekundžių, pulte įjungiama ekrano užsklanda. Fono apšvietimas pritemsta ir rodomos tik keli eksploatavimo simboliai. Konfigūracijos meniu galima parinkti vieną iš skirtingų fono apšvietimo ryškumo lygių.

2.4.1. Ekrano užsklanda – "Nordic"

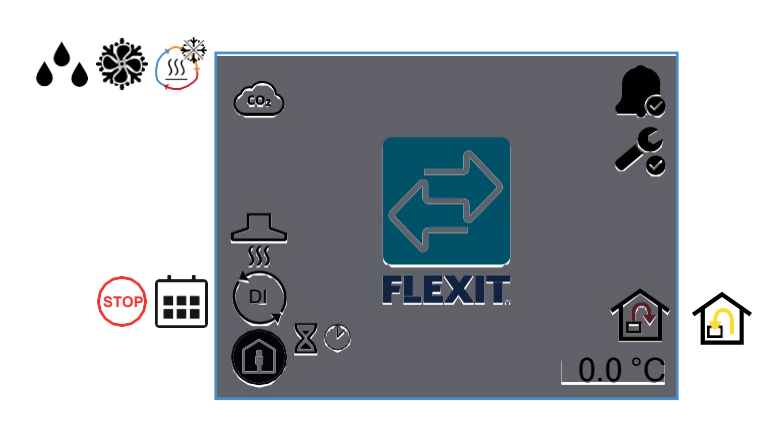

#### Ekrano užsklandos simboliai – "Nordic"

| CO2          | Įjungtas CO <sub>2</sub> reguliavimas.                                                                                                    |
|--------------|----------------------------------------------------------------------------------------------------|
| <u></u>      | Jjungta rekuperatoriaus ledo atitirpinimo funkcija.                                                                                                    |
| ÷.           | Jjungta laisvo (nemokamo) vėsinimo funkcija.                                                                                                    |
| <b>ه</b> ه   | ljungtas oro sausinimo reguliavimas.                                                                                                    |
| <u></u><br>۱ | Jjungtas "COOKER HOOD" gartraukio režimas.                                                                                                    |
|              | Skaitmeninė įvestis (drėgmės jutiklis, priverstinio jungimo<br>jungiklis ir kt.) yra įjungta ir nepaisoma esamo greičio<br>režimo.                                  |
|              | Jjungta kalendoriaus funkcija.<br>Jjungiama per "Flexit GO" programėlę.                                                                                             |
|              | Jjungtas "STOP" režimas.                                                                                                    |
| Ċ            | Maksimalaus greičio "HIGH" arba židinio "FIREPLACE"<br>režimo laikmatis. Praėjus laikmačiu nustatytam laikui,<br>įrenginys persijungia į anksčiau nustatytą režimą. |
| $\mathbb{X}$ | "AWAY" režimo įjungimo laikas atidėtas.                                                                                                    |
|              | Jjungtas "AWAY" režimas.                                                                                                    |
|              | Įjungtas "HOME" režimas.                                                                                                    |
|              |                                                                                                    |
| <b>S</b>     | Įjungtas "HIGH" maksimalaus greičio režimas.                                                                                                    |

| <b>A</b>  | Rodo, kad įjungtas "A" aliarmas.<br>Norėdami sužinoti duomenis, atidarykite aliarmų<br>meniu.                  |
|-----------|----------------------------------------------------------------------------------------------------|
| <b>↓℃</b> | Rodo, kad įjungtas techninės priežiūros aliarmas.<br>Norėdami sužinoti duomenis, atidarykite aliarmų<br>meniu. |
| Ê         | Nustatytas tiekiamo oro srauto temperatūros<br>reguliavimas.                                                   |
|           | Nustatytas ištraukiamo oro srauto temperatūros<br>reguliavimas.                                                |
| 20.0 °C   | Rodo faktinę temperatūrą, kuriai nustatytas įrenginys.                                                         |

## 2.4.2. Ekrano užsklanda – "EcoNordic W4"

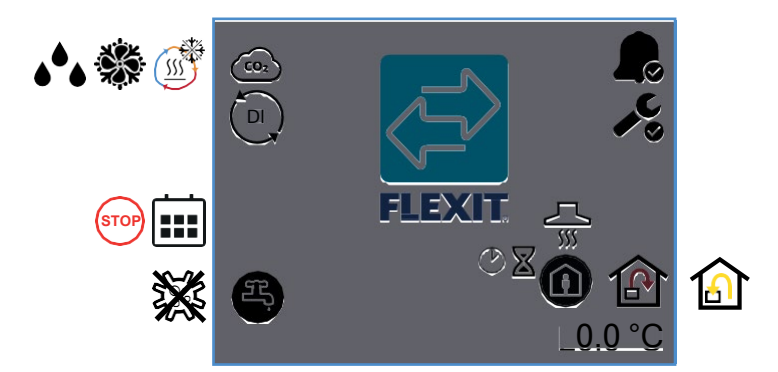

## Ekrano užsklandos simboliai – "EcoNordic W4"

| (CO2       | Jjungtas CO <sub>2</sub> reguliavimas.                                                                                             |
|------------|----------------------------------------------------------------------------------------------------|
| <u></u>    | Jjungta rekuperatoriaus ledo atitirpinimo funkcija.                                                                                |
| *          | Jjungta laisvo (nemokamo) vėsinimo funkcija.                                                                                       |
| <b>ه</b> ه | Įjungtas drėgmės reguliavimas.                                                                                                    |
| DI         | Skaitmeninė įvestis (drėgmės jutiklis, priverstinio<br>jungimo jungiklis ir kt.) yra jjungta ir nepaisoma<br>esamo greičio režimo. |
|            | Jjungta kalendoriaus funkcija.<br>Jjungiama per "Flexit GO" programėlę.                                                            |
| STOP       | Jjungtas "STOP" režimas. Jjungtas "STOP" režimas.                                                                                  |
| Æ.         | Pasyvus nustatytas "ECO" karšto vandens taupusis<br>režimas.                                                                       |
| Ŧ,         | Įjungtas nustatytas "ECO" karšto vandens taupusis<br>režimas.                                                                      |
| F          | Pasyvus nustatytas "NORMAL" karšto vandens<br>įprastas režimas.                                                                    |
| Ŧ,         | Jjungtas nustatytas "NORMAL" karšto vandens<br>jprastas režimas.                                                                   |

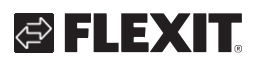

| F.           | Pasyvus nustatytas "BOOST" karšto vandens spartaus<br>šildymo režimas.                                                                                              |
|--------------|----------------------------------------------------------------------------------------------------|
| Ŧ,           | Įjungtas nustatytas "BOOST" karšto vandens spartaus<br>šildymo režimas.                                                                                             |
| **           | Šilumos siurblys veikia apsaugos nuo legionelių<br>režimu.                                                                                                    |
|              | Rodo, kad įjungtas "A" aliarmas.<br>Norėdami sužinoti duomenis, atidarykite aliarmų<br>meniu.                                                                       |
| <b>↓℃</b>    | Rodo, kad įjungtas techninės priežiūros aliarmas.<br>Norėdami sužinoti duomenis, atidarykite aliarmų<br>meniu.                                                      |
|              | Jjungtas "COOKER HOOD" gartraukio režimas.                                                                                                    |
| Ċ            | Maksimalaus greičio "HIGH" arba židinio "FIREPLACE"<br>režimo laikmatis. Praėjus laikmačiu nustatytam laikui,<br>įrenginys persijungia į anksčiau nustatytą režimą. |
| $\mathbb{X}$ | "AWAY" režimo įjungimo laikas atidėtas.                                                                                                    |
|              | Įjungtas "AWAY" režimas.                                                                                                    |
|              | Įjungtas "HOME" režimas.                                                                                                    |
| *            | Jjungtas "HIGH" maksimalaus greičio režimas.                                                                                                    |
| IN           | Jjungtas "FIREPLACE" židinio režimas.                                                                                                    |
| ß            | Nustatytas tiekiamo oro srauto temperatūros<br>reguliavimas. Norint keisti nustatymus, naudoti<br>"Flexit GO" programėlę.                                           |
|              | Nustatytas ištraukiamo oro srauto temperatūros<br>reguliavimas. Norint keisti nustatymus, naudoti<br>"Flexit GO" programėlę.                                        |
| 20.0 °C      | Rodo faktinę temperatūrą, kuriai nustatytas<br>įrenginys.                                                                                                    |

# 2.4.3. Ekrano užsklanda – "EcoNordic WH4"

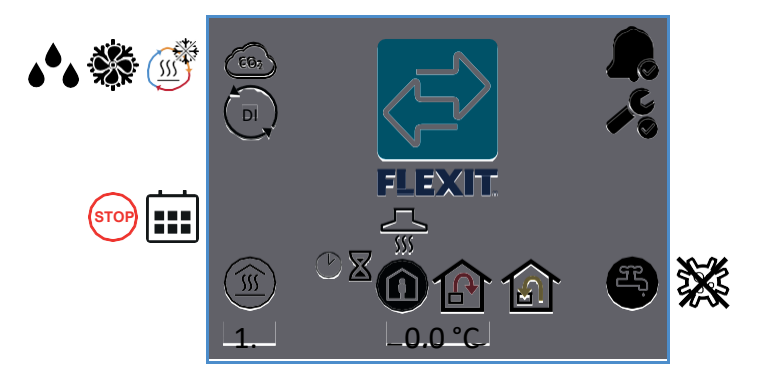

# Ekrano užsklandos simboliai – "EcoNordic W4"

|             | Jjungtas CO <sub>2</sub> reguliavimas.              |
|-------------|-----------------------------------------------------|
| J.          | ljungta rekuperatoriaus ledo atitirpinimo funkcija. |
| ***         | Įjungta laisvo (nemokamo) vėsinimo funkcija.        |
| NORDICPANEL |                                                     |

| <b>ه ب</b> | ljungtas drėgmės reguliavimas.                                                                                                    |
|------------|----------------------------------------------------------------------------------------------------|
| DI         | Skaitmeninė įvestis (drėgmės jutiklis, priverstinio<br>jungimo jungiklis ir kt.) yra jjungta ir nepaisoma<br>esamo greičio režimo.                                  |
|            | ]jungta kalendoriaus funkcija.<br>]jungiama per "Flexit GO" programėlę.                                                                                             |
| STOP       | Įjungtas "STOP" režimas.                                                                                                    |
| -1.0       | Lygiagretus šildymo rezultato kreivės poslinkis.                                                                                                    |
| Ċ          | Maksimalaus greičio "HIGH" arba židinio "FIREPLACE"<br>režimo laikmatis. Praėjus laikmačiu nustatytam laikui,<br>įrenginys persijungia į anksčiau nustatytą režimą. |
| X          | "AWAY" režimo įjungimo laikas atidėtas.                                                                                                    |
|            | Jjungtas "COOKER HOOD" gartraukio režimas.                                                                                                    |
|            | Įjungtas "AWAY" režimas.                                                                                                    |
|            | Jjungtas "HOME" režimas.                                                                                                    |
| <b>S</b>   | Jjungtas "HIGH" maksimalaus greičio režimas.                                                                                                    |
| TAT        | Įjungtas "FIREPLACE" židinio režimas.                                                                                                    |
| P          | Nustatytas tiekiamo oro srauto temperatūros<br>reguliavimas. Norint keisti nustatymus, naudoti<br>"Flexit GO" programėlę.                                           |
|            | Nustatytas ištraukiamo oro srauto temperatūros<br>reguliavimas. Norint keisti nustatymus, naudoti<br>"Flexit GO" programėlę.                                        |
| 20.0 °C    | Rodo faktinę temperatūrą, kuriai nustatytas<br>įrenginys.                                                                                                    |
|            | Rodo, kad įjungtas "A" aliarmas.<br>Norėdami sužinoti duomenis, atidarykite aliarmų<br>meniu.                                                                       |
| ▲ • • •    | Rodo, kad įjungtas techninės priežiūros aliarmas.<br>Norėdami sužinoti duomenis, atidarykite aliarmų<br>meniu.                                                      |
| Æ.         | Pasyvus nustatytas "ECO" karšto vandens taupusis<br>režimas.                                                                                                    |
| Ŧ,         | Jjungtas nustatytas "ECO" karšto vandens taupusis<br>režimas.                                                                                                    |
| F)         | Pasyvus nustatytas "NORMAL" karšto vandens<br>įprastas režimas.                                                                                                    |
| <b>F</b> , | Jjungtas nustatytas "NORMAL" karšto vandens<br>įprastas režimas.                                                                                                    |
| (F)        | Pasyvus nustatytas "BOOST" karšto vandens spartaus<br>šildymo režimas.                                                                                              |
| F,         | Jjungtas nustatytas "BOOST" karšto vandens spartaus<br>šildymo režimas.                                                                                             |
| *          | Šilumos siurblys veikia apsaugos nuo legionelių<br>režimu.                                                                                                    |

## 2.5. TECHNINĖS PRIEŽIŪROS SIGNALAS

Jei pultui esant ekrano užsklandos režime yra techninės priežiūros signalas, jis persijungia į šį režimą, o pulto ekrano fono apšvietimas mirksi, kad atkreiptų dėmesį į aliarmą. Simbolis ir kodas rodo, kuris signalas yra aktyvus. Paspauskite šį simbolį, kad atidarytumėte aliarmų puslapį.

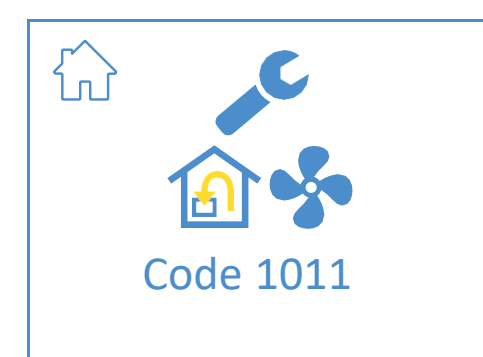

# Techninės priežiūros signalų simboliai

| $\hat{\omega}$ | Atidaryti pagrindinį langą.                                                                         |
|----------------|----------------------------------------------------------------------------------------------------|
| "C             | Įjungtas serviso įspėjamasis signalas. Norint<br>atidaryti aliarmų meniu, spausti šį simbolį.       |
| Code 1011      | Simbolis ir kodas, nurodantys įjungtą aliarmą.<br>Pavyzdyje - tiekiamo oro ventiliatoriaus gedimas. |

# 2.6. "A" ALIARMAS

Jei pultui esant ekrano užsklandos režime yra "A" aliarmas, jis persijungia į šį režimą, o pulto ekrano fono apšvietimas mirksi, kad atkreiptų dėmesį į aliarmą. Simbolis ir kodas rodo, kuris signalas yra aktyvus. Paspauskite šį simbolį, kad atidarytumėte aliarmų puslapį.

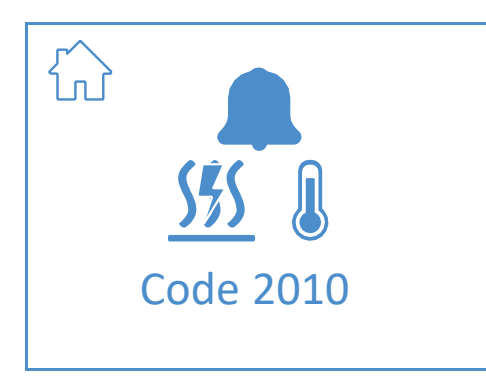

#### "A" aliarmo simboliai

|                  | Atidaryti pagrindinį langą.                                                                       |
|------------------|---------------------------------------------------------------------------------------------------|
|                  | Jjungtas serviso įspėjamasis signalas. Norint atidaryti<br>aliarmų meniu, spausti šį simbolį      |
| 555<br>Code 2010 | Simbolis ir kodas, nurodantys įjungtą aliarmą.<br>Pavyzdyje - suveikė priešgaisrinis termostatas. |

## **2.7. INFORMACIJOS LANGAS**

Nuoroda į instrukcijas "Flexit" svetainėje. Nuskaitykite QR kodą, kad atidarytumėte instrukcijas.

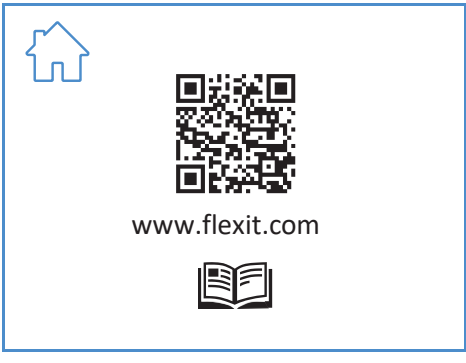

#### Informacijos lango simboliai

| $\hat{\mathbf{U}}$ | Atidaryti pagrindinį langą.                                    |
|--------------------|----------------------------------------------------------------|
|                    | QR kodas, nukreipiantis į instrukcijas "Flexit"<br>svetainėje. |

## 2.8. KONFIGŪRACIJŲ LANGAS

Šis langas matomas, kai įrenginys nustatytas konfigūravimo režimu "Flexit GO" programėlėje arba per debesų ryšį.

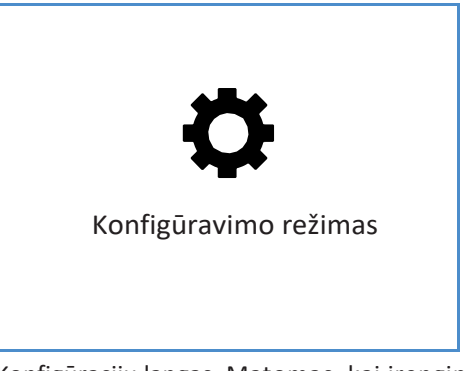

Konfigūracijų langas. Matomas, kai įrenginys nustatytas konfigūravimo režimu.

## 2.9. RYŠIO LANGAS

12

Šis langas matomas, kai nėra kontakto tarp valdymo pulto ir įrenginio. Gali būti netinkamai prijungtas arba pažeistas (netinkamai prijungti laidai).

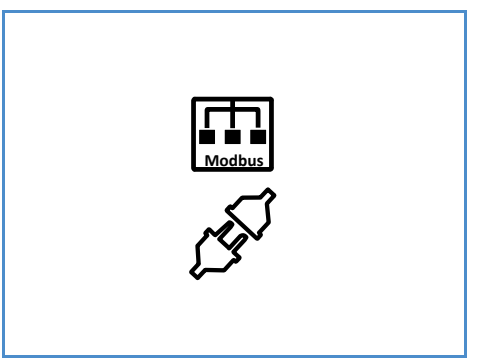

Ryšio langas. Matomas ekrane, kai nėra ryšio tarp valdymo pulto ir įrenginio.

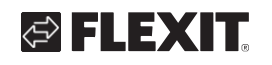

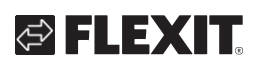

## 2.10. APŽVALGOS LANGAS 1

Šiame lange matoma visa su įrenginiu susijusi informacija – temperatūra, režimai ir t.t.

Rodmenys gali skirtis, priklausomai nuo funkcijų konfigūravimo, nuo įrenginyje įjungtų funkcijų.

Irenginyje yra trys skaitmeninės įvestys, kur galite prijungti priedus, reikalingus aktyvuoti tam tikras funkcijas (standartas DI1 = "High", DI2 = "Cocker hood", X8 = "Away" – tik per priedų jungtis). Čia galima matyti įvesčių būseną. Kitoms funkcijoms Įvestis galima konfigūruoti "Flexit GO" programėlėje.

| ON       | OFF   |
|----------|-------|
| *        |       |
|          |       |
|          |       |
| STOP     | STOP  |
|          |       |
| <b>S</b> |       |
| ESTOP    | ESTOP |
| co       |       |
|          |       |
|          |       |
| STOP     | STOP  |
|          |       |
|          |       |

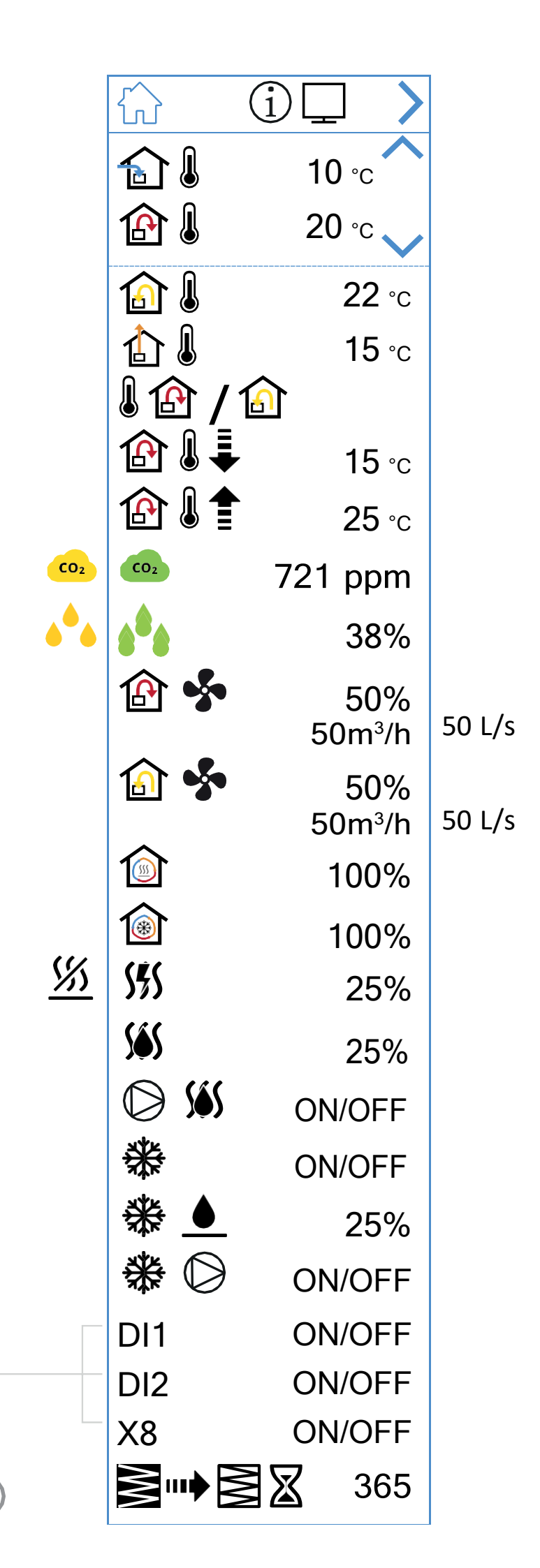

## Apžvalgos lango 1 simboliai

| 1 0 0         |                                                                                                    |
|---------------|----------------------------------------------------------------------------------------------------|
|               | Atidaryti pagrindinį langą.                                                                                      |
| >             | Įjungti apžvalgos langą 2.                                                                                       |
| ~             | Slinkti į viršų.                                                                                                 |
| $\sim$        | Slinkti žemyn.                                                                                                   |
|               | Faktinė lauko oro temperatūra.                                                                                   |
|               | Faktinė tiekiamo oro temperatūra.                                                                                |
|               | Faktinė ištraukiamo oro temperatūra.                                                                             |
|               | Faktinė išleidžiamo oro temperatūra.                                                                             |
|               | Faktiniai temperatūros nustatymai: tiekiamas oras.                                                               |
|               | Faktiniai temperatūros nustatymai: ištraukiamas oras.                                                            |
| ⊉∬            | Žemiausia įleidžiamo srauto temperatūra. Tik su temperatūros<br>nustatymais: ištraukiamas oras.                  |
| ⊉₿₽           | Aukščiausia tiekiamo oro temperatūra. Tik su temperatūros<br>nustatymais: ištraukiamas oras.                     |
| CO2 CO2       | Faktiniai CO <sub>2</sub> įvertinimo jutiklio rodmenys (reikalingas priedas).                                    |
| <u>ه</u> ه هه | Faktiniai drėgmės įvertinimo jutiklio<br>rodmenys (reikalingas priedas).                                         |
| 😰 <b>\$</b>   | Faktinė tiekiamo oro ventiliatoriaus galia (%).<br>Taip pat faktinis "EcoNordic" oro srautas (m³/h arba L/s).    |
| 🙆 <b>\$</b>   | Faktinė ištraukiamo oro ventiliatoriaus galia (%).<br>Taip pat faktinis "EcoNordic" oro srautas (m³/h arba L/s). |
|               | Faktinė rekuperatoriaus apkrova šilumos atgavimo metu (%).                                                       |
| <b>(*</b> )   | Faktinė rekuperatoriaus apkrova šalto oro atgavimo metu<br>(%).                                                  |
| <u> </u>      | Elektrinis papildomo šildymo elementas išjungtas                                                                 |
| <u>555</u>    | Elektrinio papildomo šildymo elemento apkrova (%).                                                               |
| <u>Sés</u>    | Vandens papildomo šildymo elemento slėgis prie vožtuvo (%).                                                      |
| D <u>\$\$</u> | Vandens papildomo šildymo elemento apkrova (jjungtas /<br>išjungtas) prie vandens siurblio.                      |
| ₩             | Tiesioginio plėtimosi vėsinimo valdymo apkrova (įjungtas /<br>išjungtas).                                        |
| ₩.▲           | Slėgis prie skysčių aušinimo valdymo vožtuvo (%).                                                                |
| ₩0            | Skysčių aušinimo elemento apkrova (jjungtas / išjungtas) prie<br>vandens siurblio.                               |
|               | Likęs laikas (dienos) iki filtrų keitimo.                                                                        |

. . . . . . . . . . . . . . . . .

. . .

(14)

# FLEXIT.

# **FLEXIT**

| Funkcija                    | Simbolis | Būsena   |                                                                                                    |  |  |
|-----------------------------|----------|----------|----------------------------------------------------------------------------------------------------|--|--|
|                             | <b>S</b> | Jjungta  | Maksimalaus greičio (HIGH) funkcija konfigūruota<br>įvestimi ir įjungta.                                                |  |  |
| MAKS. GREICIO<br>(HIGH)     |          | lšjungta | Maksimalaus greičio (HIGH) funkcija konfigūruota<br>įvestimi ir neįjungta.                                              |  |  |
|                             |          | Jjungta  | Namuose (HOME) funkcija konfigūruota įvestimi ir<br>įjungta.                                                            |  |  |
| (HOME)                      |          | lšjungta | Namuose (HOME) funkcija konfigūruota įvestimi ir<br>nejjungta.                                                          |  |  |
|                             |          | Įjungta  | Išvykus (AWAY) funkcija konfigūruota įvestimi ir įjungta.                                                               |  |  |
| ISVYKUS (AWAY)              |          | lšjungta | Išvykus (AWAY) funkcija konfigūruota įvestimi ir nejjungta.                                                             |  |  |
| IŠIUNCIMO                   | STOP     | Įjungta  | Išjungimo (STOP) funkcija konfigūruota įvestimi ir įjungta.                                                             |  |  |
| (STOP)                      | STOP     | lšjungta | Išjungimo (STOP) funkcija konfigūruota įvestimi ir nejjungta.                                                           |  |  |
| ŤIDINIO                     |          | ]jungta  | Židinio (FIREPLACE) funkcija konfigūruota įvestimi ir įjungta.                                                          |  |  |
| (FIREPLACE)                 |          | lšjungta | Židinio (FIREPLACE) funkcija konfigūruota įvestimi ir neijungta.                                                        |  |  |
| GARTRAUKIO                  |          | Jjungta  | Gartraukio (COOKER HOOD) funkcija konfigūruota įvestimi ir<br>įjungta.                                                  |  |  |
| COOKER<br>HOOD)             |          | lšjungta | Gartraukio (COOKER HOOD) funkcija konfigūruota įvestimi ir<br>nejjungta.                                                |  |  |
| AVARINIS                    | E        | Įjungta  | Avarinio išjungimo funkcija konfigūruota įvestimi ir įjungta.                                                           |  |  |
| IŠJUNGIMAS                  | E        | lšjungta | Avarinio išjungimo funkcija konfigūruota įvestimi ir nejjungta.                                                         |  |  |
|                             | •        | Įjungta  | CO2 detektoriaus funkcija konfigūruota įvestimi ir įjungta.                                                             |  |  |
| CO <sub>2</sub> DETERTORIOS | •        | lšjungta | CO <sub>2</sub> detektoriaus funkcija konfigūruota įvestimi ir nejjungta.                                               |  |  |
|                             |          | Įjungta  | Dūmų detektorius konfigūruotas įjungti ištraukiamo oro ir<br>išjungti ištraukiamo oro ventiliatorių. Funkcija įjungta.  |  |  |
|                             |          | lšjungta | Dūmų detektorius konfigūruotas įjungti ištraukiamo oro ir<br>išjungti ištraukiamo oro ventiliatorių. Funkcija išjungta. |  |  |
|                             |          | Jjungta  | Dūmų detektorius konfigūruotas įjungti tiekiamo oro ir<br>išjungti ištraukiamo oro ventiliatorių. Funkcija įjungta.     |  |  |
| DŪMŲ<br>DETEKTORIUS         |          | lšjungta | Dūmų detektorius konfigūruotas įjungti tiekiamo oro ir<br>išjungti ištraukiamo oro ventiliatorių. Funkcija išjungta.    |  |  |
|                             | STOP     | Jjungta  | Dūmų detektorius konfigūruotas išjungti abu ventiliatorius.<br>Funkcija įjungta.                                        |  |  |
|                             |          | lšjungta | Dūmų detektorius konfigūruotas išjungti abu ventiliatorius.<br>Funkcija išjungta.                                       |  |  |
|                             | <b>S</b> | Įjungta  | Dūmų detektorius konfigūruotas įjungti abu ventiliatorius.<br>Funkcija įjungta.                                         |  |  |
|                             | <b></b>  | lšjungta | Dūmų detektorius konfigūruotas įjungti abu ventiliatorius.<br>Funkcija išjungta.                                        |  |  |
| NORDICPANEL (15)            |          |          |                                                                                                    |  |  |

. . . .

. . . . . . .

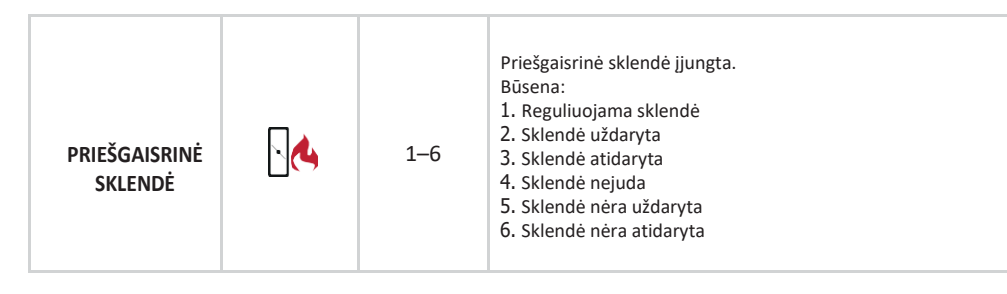

# 2.11. APŽVALGOS LANGAS 2

#### 2.11.1. Tik "EcoNordic W4"

Šiame lange rodomos funkcijos, susietos su karštu vandeniu ir šilumos siurbliu.

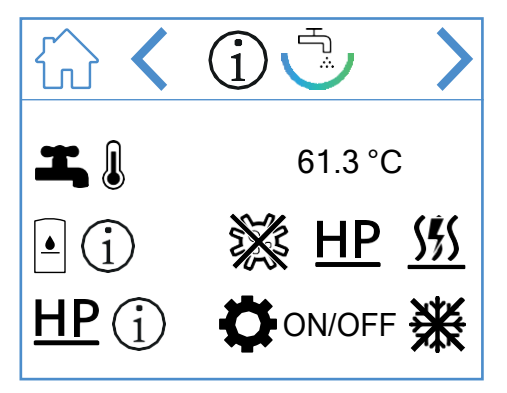

# Apžvalgos lango simboliai – "EcoNordic W4"

|               | Atidaryti pagrindinį langą.                                                     |
|---------------|---------------------------------------------------------------------------------|
| >             | Perjungti į tolesnį meniu.                                                      |
| <             | Grįžti į ankstesnį meniu.                                                       |
| <b>I</b> . [] | Faktinis aukščiausios temperatūros taškas<br>talpykloje (karšto vandens temp.). |
| • (j          | Faktinė būklė talpykloje.                                                       |
| ×             | Įjungta apsaugos nuo legionelių funkcija.                                       |
| <u>HP</u>     | Talpykla užpildoma iš šilumos siurblio.                                         |
| <u> </u>      | Talpykla užpildoma per šildytuvą (elektrinį).                                   |
| <u>HP</u> (j) | Faktinė šilumos siurblio būsena.                                                |
| ¢             | Šilumos siurblys serviso režime.                                                |
| ON/OFF        | Šilumos siurblys įjungtas / išjungtas.                                          |
| 褑             | Atitirpinamas ledas nuo šilumos siurblio.                                       |

## 2.12. APŽVALGOS LANGAS 2

#### 2.11.2. Tik "EcoNordic WH4"

Šiame lange rodomos funkcijos, susietos su karštu vandeniu, šildymu ir šilumos siurbliu.

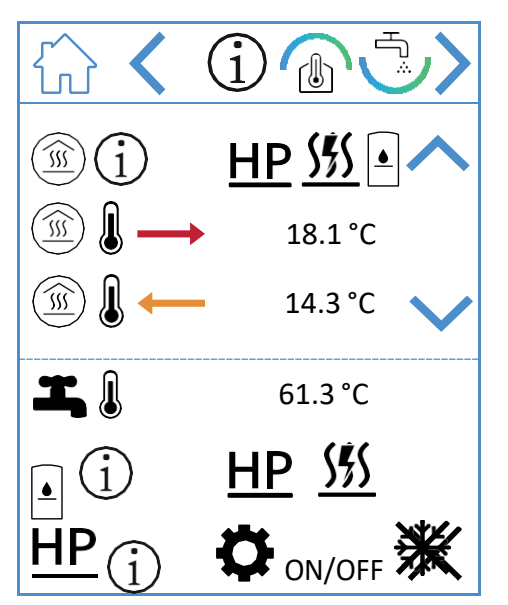

#### Apžvalgos lango simboliai – "EcoNordic WH4"

| $\hat{\omega}$ | Atidaryti pagrindinį langą.              |
|----------------|------------------------------------------|
| >              | Perjungti į tolesnį meniu.               |
| <              | Grįžti į ankstesnį meniu.                |
| ^              | Slinkti į viršų.                         |
| $\checkmark$   | Slinkti žemyn.                           |
| Í              | Faktinė šilumos siurblio būsena.         |
| HP             | Šiluma paduodama iš šilumos siurblio.    |
| <u>555</u>     | Šiluma paduodama šildytuvu (elektriniu). |
|                | Šiluma paduodama iš vandens talpyklos.   |

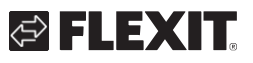

# 🔁 FLEXIT.

|               | Šildomo tiekiamo srauto temperatūra.                                            |
|---------------|---------------------------------------------------------------------------------|
|               | Šildomo grąžinamo srauto temperatūra.                                           |
| <b>I</b> . () | Faktinis aukščiausios temperatūros taškas<br>talpykloje (karšto vandens temp.). |
| • (j          | Faktinė būklė talpykloje.                                                       |
| ×             | Įjungta apsaugos nuo legionelių funkcija.                                       |
| HP            | Talpykla užpildoma iš šilumos siurblio.                                         |
| <u>\$</u>     | Talpykla užpildoma per šildytuvą (elektrinį).                                   |
| <u>HP</u> (j) | Faktinė šilumos siurblio būsena.                                                |
| <b>O</b>      | Šilumos siurblys serviso režime.                                                |
| ON/OFF        | Šilumos siurblys įjungtas / išjungtas.                                          |
| 業             | Atitirpinamas ledas nuo šilumos siurblio.                                       |

# NORDICPANEL

# 2.12. ALIARMŲ LANGAS

Visi jjungiami aliarmai pateikti čia.

Dažniausiai pasitaikantys aliarmams, prie gedimo kodo taip pat rodomi simboliai, paaiškinantys aliarmą. Kitiems aliarmams rodomas tik gedimo kodas. Lentelėse žemiau pateikti kodų aiškinimai.

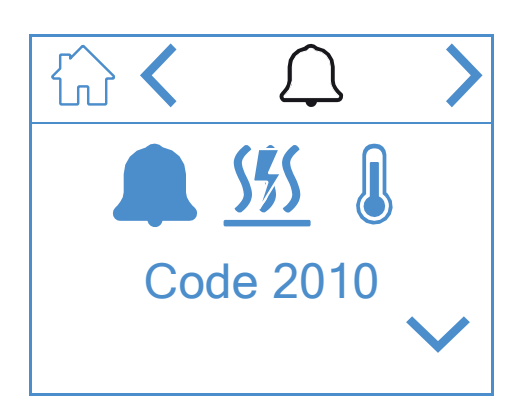

#### Aliarmų lango simboliai

| ŵ            | Atidaryti pagrindinį langą.       |
|--------------|-----------------------------------|
| <            | Perjungti į tolesnį meniu.        |
| >            | Grįžti į ankstesnį meniu.         |
| ^            | Slinkti į viršų.                  |
| $\checkmark$ | Slinkti žemyn.                    |
| $\checkmark$ | Patvirtinti ir perjungti aliarmą. |

Norint patvirtinti / perjungti aliarmą, pažymėkite atitinkamą aliarmą jį paspausdami. Tuomet spauskite vimbolį, kad patvirtintumėte / perjungtumėte aliarmą.

#### Aliarmų apžvalga

| Code 1001 | B1 – tiekiamo oro temperatūros jutiklio<br>gedimas                     |
|-----------|------------------------------------------------------------------------|
|           | B6 – išleidžiamo oro temperatūros<br>jutiklio gedimas                  |
| Code 1003 | B3 — ištraukiamo oro temperatūros jutiklio<br>gedimas                  |
| Code 1004 | B4 — lauko oro temperatūros jutiklio<br>gedimas                        |
| Code 1005 | B5 – apsaugos nuo užšalimo temp., šildymo<br>elemento jutiklio gedimas |
| Code 1006 | H1 — drėgmės jutiklio gedimas                                          |

18

| Code 1007               | RMC – rotacinio šilumokaičio variklio gedimas                              |
|-------------------------|----------------------------------------------------------------------------|
|                         | RMC — pažeistas rotacinio šilumokaičio<br>diržas                           |
|                         | TM1 – Tiekiamo oro srauto ventiliatoriaus<br>gedimas                       |
|                         | Reikia keisti oro filtrus – ir lauko<br>oro ir ištraukiamo oro             |
| \$\$\$\$ Q<br>Code 2010 | Fiksuota per aukšta elektrinio šildytuvo<br>tiekiamo oro temperatūra (BT). |

| Gedimo koo | o kodas Prieža  |               | žas              | stis                                                                             |  |  |
|------------|-----------------|---------------|------------------|----------------------------------------------------------------------------------|--|--|
| 100-1999   | Su te           |               | ech              | chnine įranga susiję gedimai                                                     |  |  |
| 2000-2999  | Su ta           |               | aiky             | /mu susiję gedimai                                                               |  |  |
| 3000-3999  |                 | Su ry         | /šiu             | ı susiję gedimai                                                                 |  |  |
| 9000-9999  |                 | Gedi          | ma               | i, susiję su 3-iąją šalimi                                                       |  |  |
| 2000-2999  | Kodai tai       |               | kyı              | mui ir konfigūravimui                                                            |  |  |
| 2001       | Α               |               | X                | 3 - avarinis išjungimas (D12)                                                    |  |  |
| 2002       | Α               |               | X                | 3 - dūmų detektorius (D12)                                                       |  |  |
| 2003       | Α               |               | X8               | 3 – CO <sub>2</sub> detektorius (D12)                                            |  |  |
| 2004       | A               |               | Pr<br>vir        | iešgaisrinis aliarmas – B1 arba B3,<br>šijant aukščiausią temperatūrą            |  |  |
| 2005       | В               |               | Ali<br>(ž        | iarmas tiekiamo oro temperatūrai<br>emiausiai)                                   |  |  |
| 2008       | A               |               | Fil<br>šil<br>te | ksuota šilumos siurblio papildomo<br>dymo elemento per aukšta<br>mperatūra (F15) |  |  |
| 2009       | A               |               | Fil<br>pe        | ksuota zonos 2 elektrinio šildytuvo<br>er aukšta temperatūra (F20)               |  |  |
| 2010       | A               |               | Fil<br>tie<br>te | ksuota elektrinio šildytuvo<br>kiamo oro per aukšta<br>mperatūra (BT)            |  |  |
| 2011       | A               | A Ši<br>už    |                  | dymo elemento apsaugos nuo<br>šalimo zonoje 2 aliarmas (B20)                     |  |  |
| 2014       | A M             |               | M(<br>sk         | 5,M8;M14 – šilumos siurblio<br>lendės blokuoja oro srautą                        |  |  |
| 2015       | A/nėra Ši<br>vė |               | Ši<br>vė         | lumos siurblio "A" gedimas išjungia<br>dinimo įrenginį                           |  |  |
| 3000-3999  | Kod             | Kodai ryšiams |                  |                                                                                  |  |  |
| 3001       | A/B/nėra        |               |                  | XCU ryšio trukdžiai                                                              |  |  |
| 3003       | A/B             | /nėra         |                  | EXCUL ryšio trukdžiai                                                            |  |  |
| 3004       | A/B/nėra        |               |                  | QBM ryšio trukdžiai                                                              |  |  |
| 3005       | Α               |               |                  | XCU arba ECU ryšio trukdžiai                                                     |  |  |

# 🔁 FLEXIT.

# 🔁 FLEXIT.

| Kodas     | A/B-aliarmas            | Pavadinimas - aiškinimas                                            |  |  |  |
|-----------|-------------------------|---------------------------------------------------------------------|--|--|--|
| 1000-1999 | Kodai techninei įrangai |                                                                     |  |  |  |
| 1001      | А                       | B1 – tiekiamo oro temperatūros jutiklio gedimas                     |  |  |  |
| 1002      | В                       | B6 – išleidžiamo oro temperatūros jutiklio gedimas                  |  |  |  |
| 1003      | В                       | B3 – ištraukiamo oro temperatūros jutiklio gedimas                  |  |  |  |
| 1004      | A/B                     | B4 – lauko oro temperatūros jutiklio gedimas                        |  |  |  |
| 1005      | А                       | B5 – apsaugos nuo užšalimo temp., šildymo elemento jutiklio gedimas |  |  |  |
| 1006      | В                       | H1 – drėgmės jutiklio gedimas                                       |  |  |  |
| 1007      | A/B                     | RMC – rotacinio šilumokaičio variklio gedimas                       |  |  |  |
| 1008      | A/B                     | RMC – pažeistas rotacinio šilumokaičio diržas                       |  |  |  |
| 1009      | А                       | MI4 – priešgaisrinės sklendės gedimas                               |  |  |  |
| 1010      | A/nėra                  | TM1 – tiekiamo oro ventiliatoriaus gedimas                          |  |  |  |
| 1011      | A/nėra                  | TM2 – išleidžiamo oro ventiliatoriaus gedimas                       |  |  |  |
| 1012      | В                       | Patalpos temperatūros jutiklio CI-1 gedimas                         |  |  |  |
| 1020      | В                       | Laikas keisti filtrus                                               |  |  |  |
| 1021      | -                       | Rezervuota                                                          |  |  |  |
| 1022      | В                       | B10 – karšto vandens talpyklos viršutinio jutiklio gedimas          |  |  |  |
| 1023      | В                       | B11 – karšto vandens talpyklos vidurinio jutiklio gedimas           |  |  |  |
| 1024      | В                       | B12 – srauto temp. šildymo kontūro jutiklio gedimas                 |  |  |  |
| 1025      | В                       | B13 – grąžinamo srauto temp. šildymo kontūro jutiklio gedimas       |  |  |  |
| 1026      | В                       | B14 – srauto temp. papildomo šildymo elemento jutiklio gedimas      |  |  |  |
| 1027      | В                       | B15 – grąžinamo srauto temp. HWT jutiklio gedimas                   |  |  |  |
| 1028      | В                       | B16 – karšto vandens talpyklos apatinio jutiklio gedimas            |  |  |  |
| 1029      | А                       | B20 – apsaugos nuo užšalimo temp. zonos jutiklio gedimas            |  |  |  |
| 1030      | В                       | B21 – tiekiamo oro temperatūros jutiklio gedimas                    |  |  |  |
| 1031      | -                       | Rezervuota                                                          |  |  |  |
| 1032      | В                       | P4 – tiekiamo oro slėgio jutiklio gedimas                           |  |  |  |
| 1033      | В                       | P5 – ištraukiamo oro slėgio jutiklio gedimas                        |  |  |  |
| 1034      | В                       | P1 – tiekiamo oro slėgio skirtumo jutiklio gedimas                  |  |  |  |
| 1035      | В                       | P2 – išleidžiamo oro slėgio skirtumo jutiklio gedimas               |  |  |  |
| 1036      | А                       | Karšto vandens talpyklos visų jutiklių gedimas                      |  |  |  |

## 2.13. PRISIJUNGIMO LANGAS

Norint jjungti nustatymų meniu, reikia prisijungti, naudojant kodą.

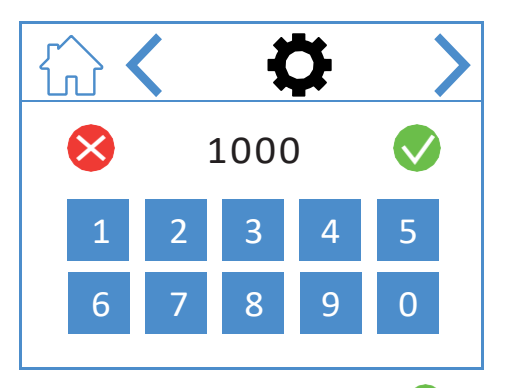

Įveskite kodą "1000" ir paspauskite 💙. Norėdami ištrinti kodą, spauskite 😵.

# Prisijungimo lango simboliais

|              | Atidaryti pagrindinį puslapį. |
|--------------|-------------------------------|
| <            | Perjungti į ankstesnį meniu.  |
| >            | Perjungti į kitą meniu.       |
| $\bigotimes$ | Ištrinti įvestus duomenis.    |
|              | Patvirtinti įvestus duomenis. |

# NORDICPANEL

# 3. **Į**renginio paleidimas

Pirmą kartą jungiant įrenginį, atsivers paleidimo meniu, kur galima nustatyti ventiliatorių greitį ir temperatūrą. "Nordic" įrenginiuose standartiškai nustatoma procentais, o "EcoNordic" – oro tūrio matmenimis (m<sup>3</sup>/h or L/s).

#### 3.1. JUNGIMO LANGAS

ljungiant įrenginį, matomas toks langas – greitis ir temperatūra nebūna nustatyta.

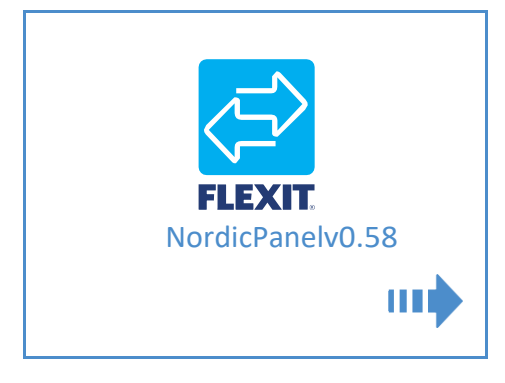

#### Įjungimo lango simboliai

Atidaryti ventiliatorių greičio ir temperatūros nustatymus

20

# **3.2.** VENTILIATORIŲ IR TEMPERATŪROS NUSTATYMŲ LANGAS – "NORDIC"

Nustatykite pageidaujamą ventiliatorių greitį ir temperatūrą. Tuomet išsaugokite nustatymus. Numatyti temperatūros nustatymai atliekami tiekiamam orui, bet galima pakeisti ištraukiamam orui "Flexit GO" programėlėje.

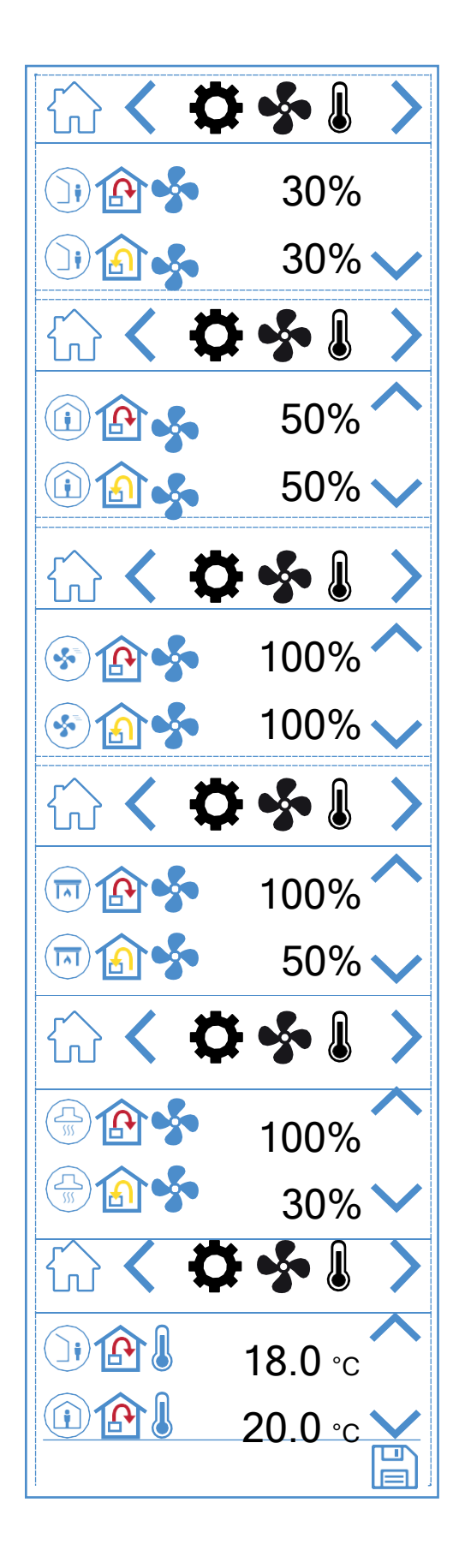

# 🗟 FLEXIT.

# 🔁 FLEXIT.

# Ventiliatorių ir temperatūros nustatymų lango simboliai

| )) 🏠 🐓       | Išvykus (AWAY) režimas – tiekiamo oro ventiliatorius                   |
|--------------|------------------------------------------------------------------------|
| 🛈 🏠 🝫        | Išvykus (AWAY) režimas – ištraukiamo oro ventiliatorius                |
| (i) (i)      | Namuose (HOME) režimas – tiekiamo oro ventiliatorius                   |
| 1            | Namuose (HOME) režimas – ištraukiamo oro<br>ventiliatorius             |
| 😵 🏠 🝫        | Maksimalaus greičio (HIGH) režimas – tiekiamo oro<br>ventiliatorius    |
| 🛞 🏠 🝫        | Maksimalaus greičio (HIGH) režimas – ištraukiamo oro<br>ventiliatorius |
| 📼 🏠 🝫        | Židinio (FIREPLACE) režimas – tiekiamo oro ventiliatorius              |
| 📼 🏠 🝫        | Židinio (FIREPLACE) režimas – ištraukiamo oro<br>ventiliatorius        |
|              | Gartraukio (COOKER HOOD) režimas – tiekiamo oro<br>ventiliatorius      |
| 🕀 🏠 🐓        | Gartraukio (COOKER HOOD) režimas – ištraukiamo oro<br>ventiliatorius   |
| ) 👔 🌡        | Išvykus (AWAY) temperatūros režimas                                    |
| (i) (A)      | Namuose (HOME) temperatūros režimas                                    |
| ~            | Slinkti į viršų                                                        |
| $\checkmark$ | Slinkti žemyn                                                          |
|              | Išsaugoti nustatymus                                                   |
| >            | Perjungti į kitą meniu                                                 |
| <            | Grįžti į ankstesnį meniu.                                              |

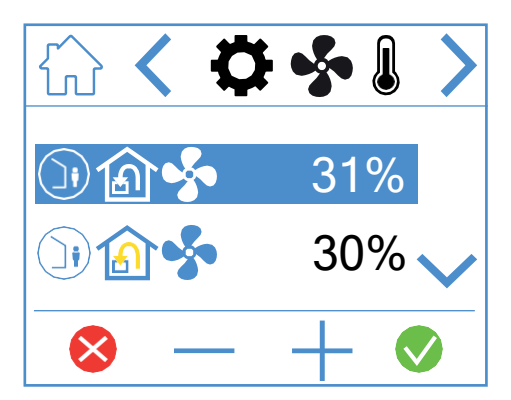

Norėdami keisti reikšmę, pažymėkite pageidaujamą eilutę ją paspausdami, eilutė pažymima mėlynai. Tuomet spauskite

"-" arba "+" ir nustatykite ventiliatorių nustatymus. Po to išsaugokite spausdami 父. Reikšmė išsaugoma įrenginyje ir pakeičiamas ventiliatoriaus greitis.

Norėdami atšaukti ir palikti esamą reikšmę, spauskite 🔀. Tokiu pačiu būdu atliekami ir temperatūros nustatymai.

21

# **3.3.** VENTILIATORIŲ IR TEMPERATŪROS NUSTATYMŲ LANGAS – "ECONORDIC"

Norėdami keisti m<sup>3</sup>/h į L/s spauskite "m<sup>3</sup>/h 🚺 L/s". Pagal pageidavimą nustatykite greitį ir temperatūrą. Tuomet išsaugokite. Numatyti temperatūros nustatymai atliekami tiekiamam orui, bet galima pakeisti ištraukiamam orui "Flexit GO" programėlėje.

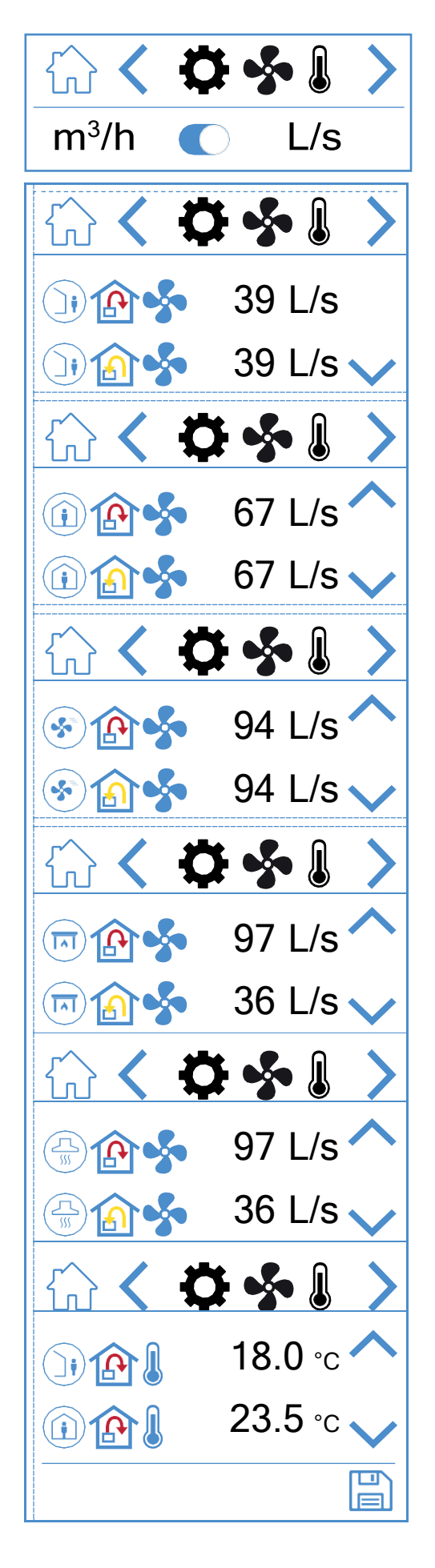

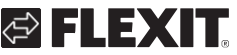

# 🔁 FLEXIT.

# Ventiliatorių ir temperatūros nustatymų lango simboliai

| )) 🏠 🝫       | Išvykus (AWAY) režimas – tiekiamo oro ventiliatorius                   |
|--------------|------------------------------------------------------------------------|
| )) 🔝 🐓       | Išvykus (AWAY) režimas – ištraukiamo oro ventiliatorius                |
| 🛈 🏠 🝫        | Namuose (HOME) režimas – tiekiamo oro ventiliatorius                   |
| (i) (i) (i)  | Namuose (HOME) režimas – ištraukiamo oro<br>ventiliatorius             |
| 😵 🏠 🝫        | Maksimalaus greičio (HIGH) režimas – tiekiamo oro<br>ventiliatorius    |
| 🛞 🔝 🝫        | Maksimalaus greičio (HIGH) režimas – ištraukiamo oro<br>ventiliatorius |
| 📼 🏠 🝫        | Židinio (FIREPLACE) režimas – tiekiamo oro ventiliatorius              |
| 📼 🏠 🝫        | Židinio (FIREPLACE) režimas – ištraukiamo oro<br>ventiliatorius        |
|              | Gartraukio (COOKER HOOD) režimas – tiekiamo oro<br>ventiliatorius      |
|              | Gartraukio (COOKER HOOD) režimas – ištraukiamo oro<br>ventiliatorius   |
|              | Išvykus (AWAY) temperatūros režimas                                    |
|              | Namuose (HOME) temperatūros režimas                                    |
| ~            | Slinkti į viršų                                                        |
| $\checkmark$ | Slinkti žemyn                                                          |
|              | Išsaugoti nustatymus                                                   |
| >            | Perjungti į kitą meniu                                                 |
| <            | Grįžti į ankstesnį meniu.                                              |

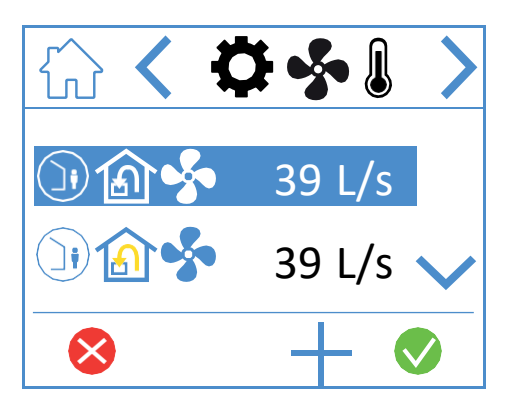

Norėdami keisti reikšmę, pažymėkite pageidaujamą eilutę ją paspausdami, eilutė pažymima mėlynai. Tuomet spauskite

"-" arba "+" ir nustatykite ventiliatorių nustatymus. Po to išsaugokite spausdami 父. Reikšmė išsaugoma įrenginyje ir pakeičiamas ventiliatoriaus greitis.

Norėdami atšaukti ir palikti esamą reikšmę, spauskite 🔀. Tokiu pačiu būdu atliekami ir temperatūros nustatymai.

## 3.4. LAIKMAČIO LANGAS

Čia galite nustatyti įvairius veikimo ir atgalinės atskaitos laikmačius. Norėdami pakeisti reikšmę, pažymėkite eilutę, kurią norite pakeisti, tada spauskite "-" arba "+". Pasiekus pageidaujamą reikšmę, išsaugokite spausdami 📎. Reikšmė išsaugoma įrenginyje ir pakeičiamas ventiliatoriaus greitis. Norėdami atšaukti ir palikti esamą reikšmę, spauskite 😣.

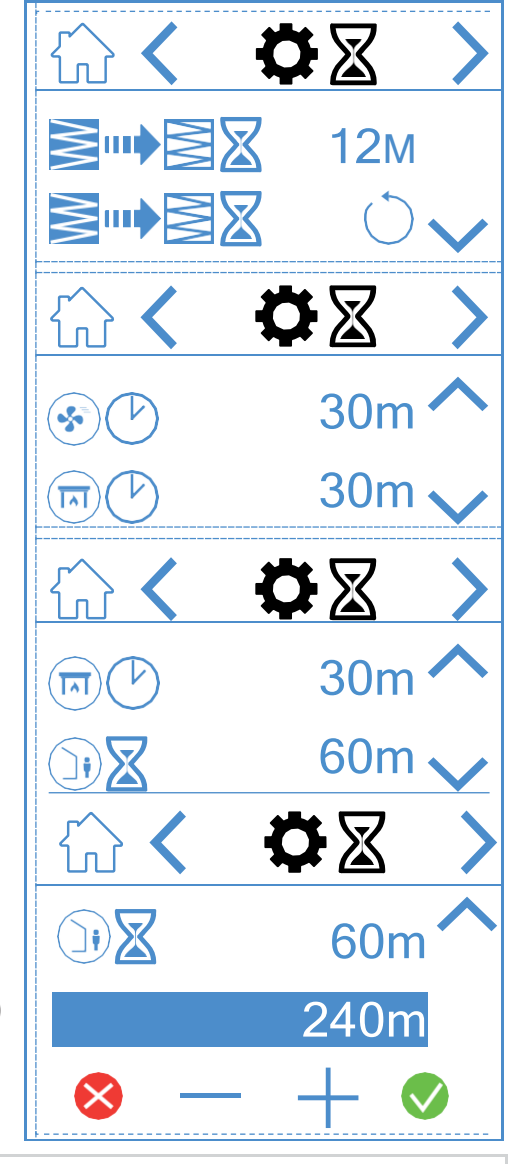

🔁 FLEXIT

(tik "EcoNordic")

Laikmačio lango simboliai

|          | <b>12</b> M | Nustatykite filtro keitimo intervalą. Gamykloje nustatytas trijų mėnesių, bet galima nustatyti iki 13 mėnesių.                                                                                                    |
|----------|-------------|----------------------------------------------------------------------------------------------------|
|          | $\bigcirc$  | Iš naujo nustatyti filtro keitimo intervalą. Pavyzdžiui, jei filtrai buvo keičiami anksčiau, galima iš naujo nustatyti laikmatį.                                                                                                    |
|          | 30m         | Eksploatavimo laikmatis, skirtas maksimalaus greičio (HIGH) režimui. Kai pulte aktyvuojamas šis režimas, įrenginys veikia<br>pagal nustatytą laikmatį, prieš grįždamas į ankstesnį greičio režimą. Galima nustatyti nuo 0 iki 360 minučių.                       |
|          | 30m         | Eksploatavimo laikmatis, skirtas židinio (FIREPLACE) režimui. Kai pulte aktyvuojamas šis režimas, įrenginys veikia pagal<br>nustatytą laikmatį, prieš grįždamas į ankstesnį greičio režimą. Galima nustatyti nuo 0 iki 360 minučių.                              |
|          | 60m         | Atgalinės atskaitos laikmatis, skirtas išvykus (AWAY) režimui. Kai pulte aktyvuojamas šis režimas, įrenginys veikia<br>anksčiau nustatytu greičiu, kol pasibaigs laikas, o po to persijungia į išvykus (AWAY) režimą. Galima nustatyti nuo 0 iki<br>360 minučių. |
| B        | 240m        | Eksploatavimo laikmatis karšto vandens spartaus šildymo (BOOST) režimui. Laikinas režimas su reguliuojama trukme,<br>kurį galima naudoti, kai tikimasi labai didelių karšto vandens sąnaudų. Galima nustatyti nuo 0 iki 360 minučių. (tik<br>"EcoNordic")        |
| ⊗ — −    | - 📀         | Norint pakeisti reikšmę, spauskite pageidaujamą keisti eilutę. Tuomet "-" arba "+" sumažinkite arba didinkite reikšmę.<br>Spauskite 文, norėdami patvirtinti ir išsaugoti, arba 💸 , norėdami atkurti ankstesnę reikšmę ar nustatyti iš naujo.                     |
| <b>^</b> |             | Slinkti į viršų                                                                                                    |
| $\sim$   |             | Slinkti žemyn                                                                                                    |
| >        |             | Perjungti į kitą meniu                                                                                                    |
| <        |             | Grįžti į ankstesnį meniu.                                                                                                    |

## 3.5. PAGRINDINIO LANGO ĮJUNGIMAS (TIK "NORDIC")

Čia galima nustatyti, kuris pagrindinis langas turėtų būti jjungtas. Galima rinktis vieną iš trijų skirtingų pagrindinių langų, priklausomai nuo konfigūracijos ir ketinimų naudoti įrenginį. Aliarmai ir būsenos pranešimai rodomi visuose pagrindiniuose languose. Žemiau pavaizduota, kaip atrodo pagrindiniai langai.

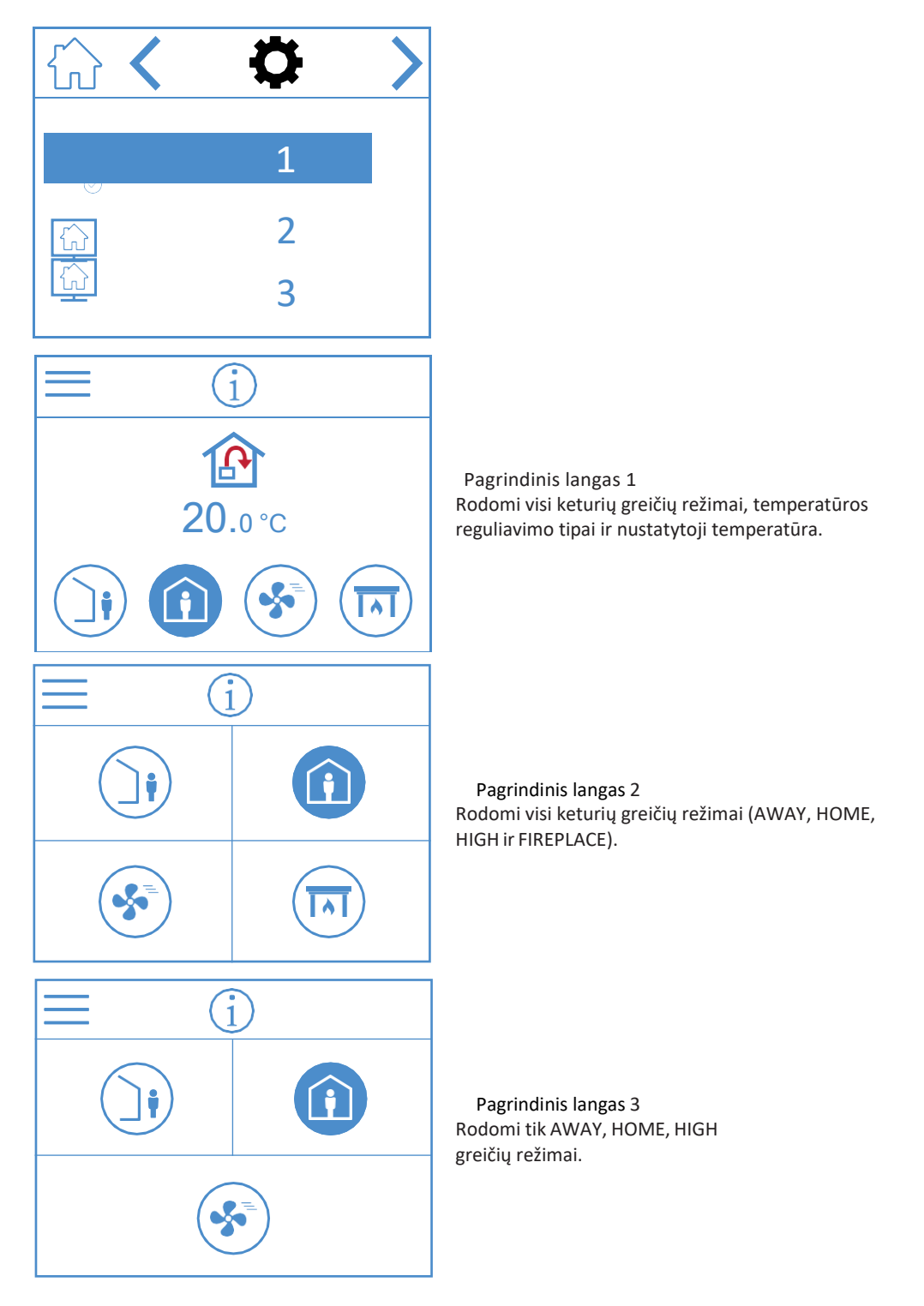

#### Pagrindinio lango įjungimo simboliai

| > | Perjungti į kitą meniu.   |
|---|---------------------------|
| < | Grįžti į ankstesnį meniu. |
|   |                           |

25

#### 3.6. EKRANO UŽSKLANDOS NUSTATYMAI

Čia galima nustatyti ekrano užsklandos ryškumą.

- 1. = šviesi
- 2. = prigesinta
- 3. = tamsi

Žemiau parodyta, kaip atrodo ekrano užsklanda 1.

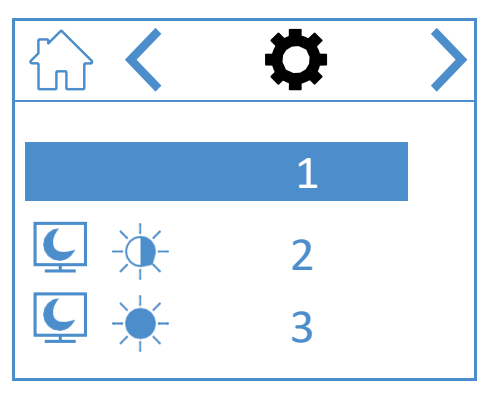

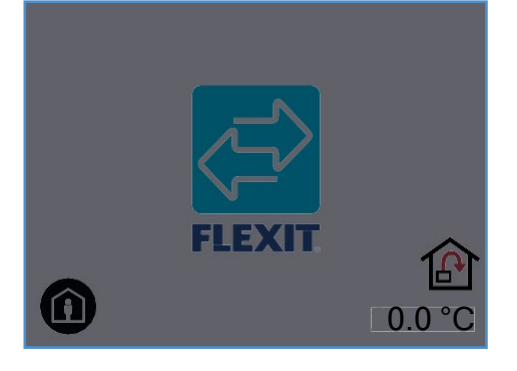

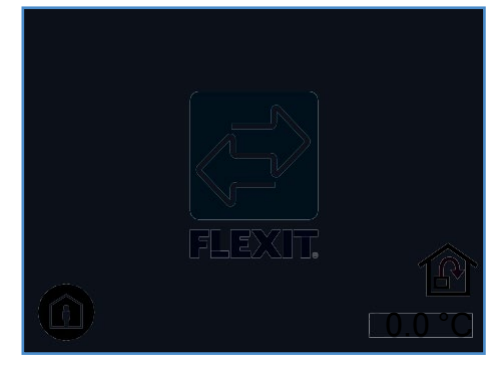

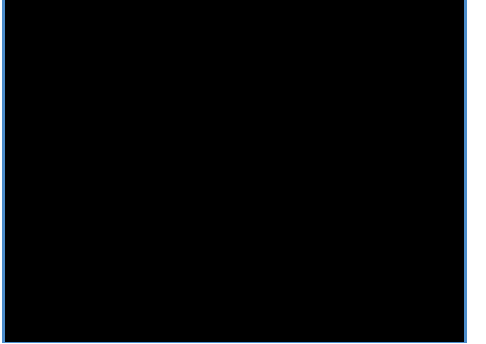

Užsklanda 3

26

Užsklanda 1

Užsklanda 2

#### Ekrano užsklandos nustatymų lango simboliai

|   | > |  |  |  |  |   |  |   | Per   | jung | gti į l | kitą | mer  | niu. |  |  |   |   |
|---|---|--|--|--|--|---|--|---|-------|------|---------|------|------|------|--|--|---|---|
|   | < |  |  |  |  |   |  | ( | Grįžt | tiįa | nkst    | esn  | į me | niu. |  |  |   |   |
| I |   |  |  |  |  | - |  |   | -     |      |         |      |      |      |  |  | I | ( |

#### **3.7. EKRANO NUSTATYMAI**

Čia galima įjungti / išjungti elektrinį papildomo šildymo elementą bei vidinį drėgmės jutiklį. PASTABA! Drėkintuvai nėra standartiškai naudojami visuose modeliuose.

Jei pulte programos nėra, tai reiškia, kad įrenginyje nėra įdiegtas jutiklis.

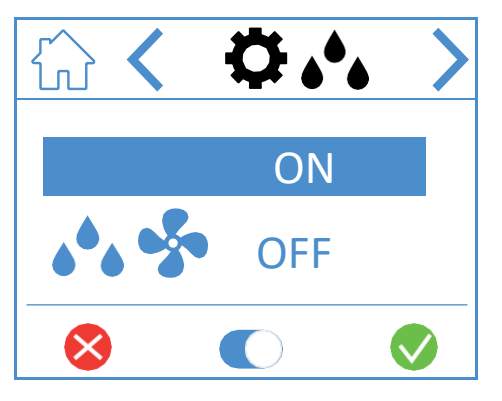

#### Drėgmės nustatymų lango simboliai

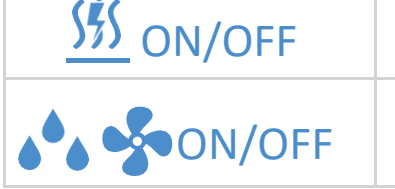

šildymo elementas įjungtas / išjungtas Vidinis drėgmės jutiklis Įjungtas / išjungtas

Elektrinis papildomo

Norėdami keisti reikšmę, spauskite eilutę, po to , kad jjungtumėte ar išjungtumėte. Patvirtinkite ir išsaugokite spausdami arba spauskite , norėdami palikti ankstesnius nustatymus arba nustatyti iš naujo.

| > | Perjungti į kitą meniu.   |
|---|---------------------------|
| < | Grįžti į ankstesnį meniu. |

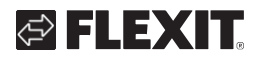

# **3.8.** TECHNINĖS / PROGRAMINĖS ĮRANGOS INFORMACIJOS LANGAS

Nurodo techninės įrangos ir programinės įrangos tipą pulte ir įrenginyje.

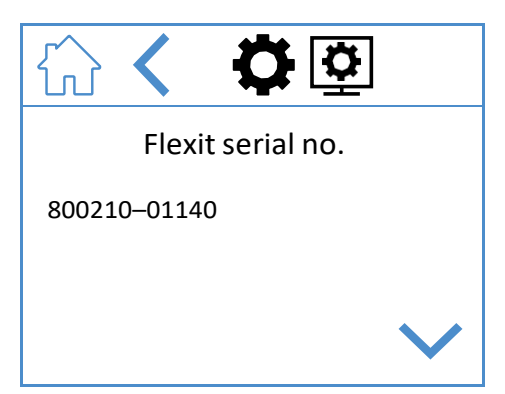

Tik informacinis. Pulto ekrane nurodo techninės ir programinės įrangos tipą bei serijos numerį – įrenginyje.

Nuspauskite namo simbolį, kad jjungtumėte parinktą pagrindinį langą.

# Techninės / programinės įrangos informacijos lango simboliai

| ~      | Slinkti į viršų.          |
|--------|---------------------------|
| $\sim$ | Slinkti žemyn.            |
| <      | Grįžti į ankstesnį meniu. |

# 4. Aliarmų nustatymai

#### Yra dviejų tipų aliarmai.

**"A" aliarmas:** rimtos ir neatidėliotinos situacijos, kuriomis nedelsiant sustabdomas ir užrakinamas vėdinimo įrenginys. Aliarmą būtina patvirtinti. Jei "A" tipo aliarmo priežastis pašalinama, aliarmą galima nustatyti iš naujo ir vėdinimo įrenginį bus bandoma paleisti iš naujo.

**"B" – techninės priežiūros aliarmas:** nesustabdo vėdinimo įrenginio darbo, bet įrenginio komponentai arba funkcijos (pvz., šilumos atgavimas) išjungiami ir blokuojami. Jei šių aliarmų priežastis pašalinama, juos galima patvirtinti ir paveikta dalis arba funkcija vėl bus galima.

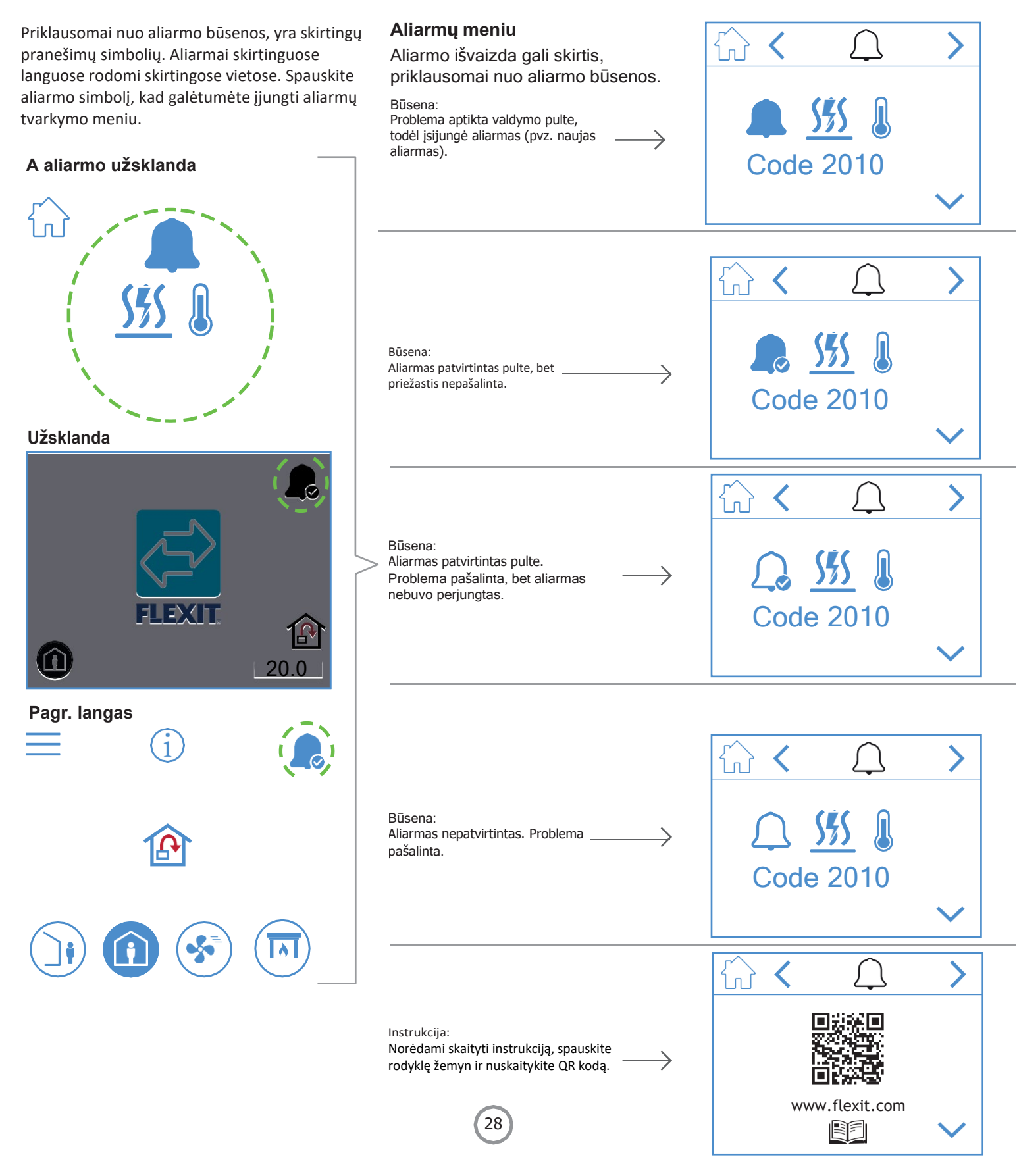

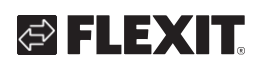

| "A"<br>aliarmas | "B" – tech. priežiūros<br>aliarmas | Būsena                      | Priežastis                                                                     |
|-----------------|------------------------------------|-----------------------------|--------------------------------------------------------------------------------|
|                 | ₽ <sup>C</sup>                     | Aliarmas<br>nepatvirtintas  | Problema nustatyta valdymo pulte ir aliarmas įjungtas (pvz., naujas aliarmas). |
|                 | <b>₽</b> °                         | Aliarmas patvirtintas       | Problema nepašalinta, bet aliarmas patvirtintas.                               |
|                 | Ne tech. priežiūros būsena         | Įprastas,<br>patvirtintas   | Problema išnyko arba buvo pašalinta. Aliarmas patvirtintas, bet neperjungtas.  |
| $\bigcirc$      | , C <sup>C</sup>                   | Įprastas,<br>nepatvirtintas | Problema pašalinta, bet aliarmas nepatvirtintas.                               |

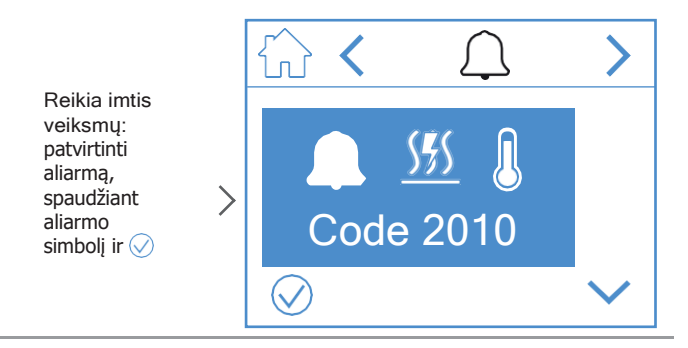

Reikia imtis veiksmų: pašalinti gedimą.

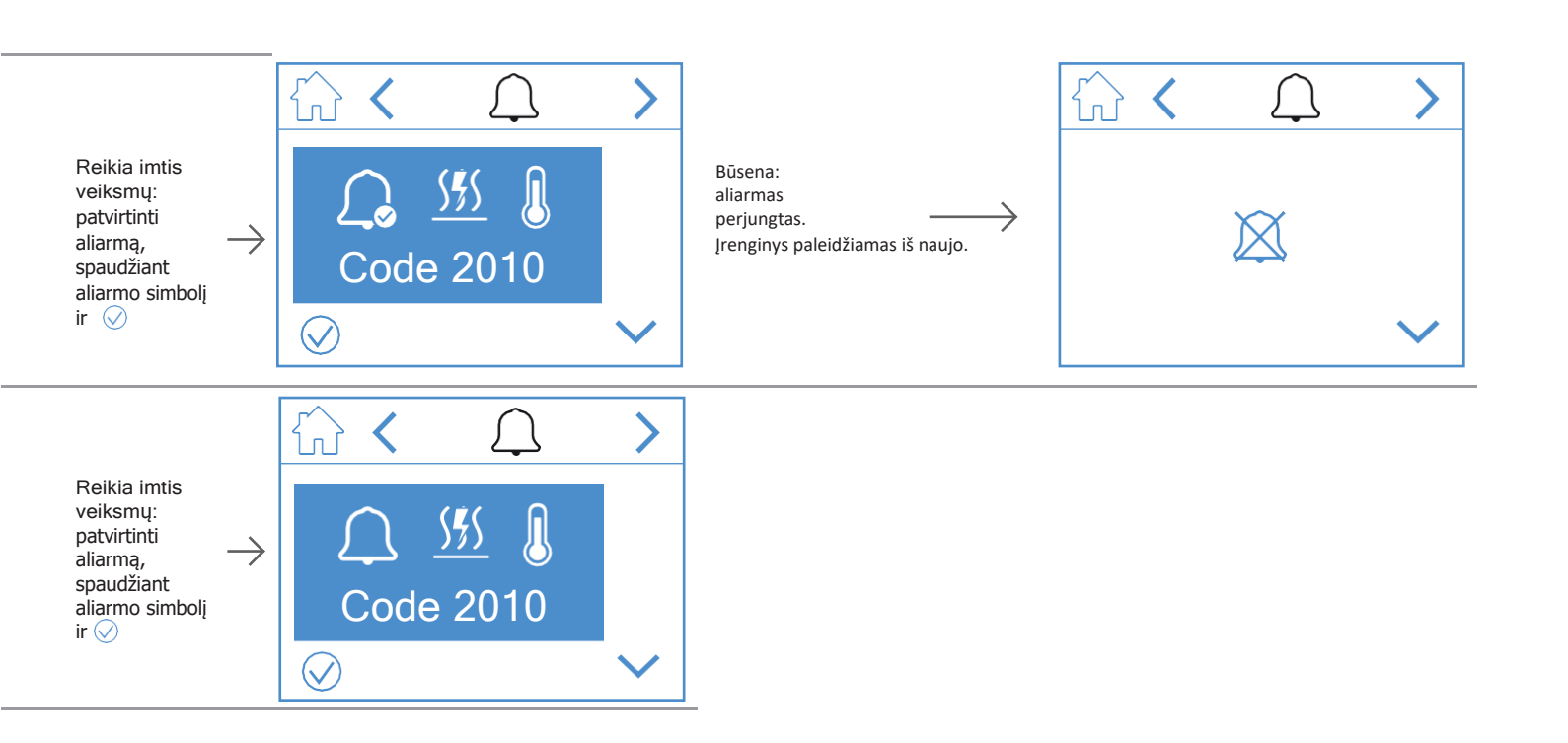

. .

a) a

. . . . .

# NORDICPANEL

<

ſIJ

>

>

Aliarmai skirtinguose languose rodomi skirtingose vietose.

Spauskite aliarmo simbolį, kad galėtumėte jjungti aliarmų tvarkymo meniu.

#### B - tech. priežiūros užsklanda

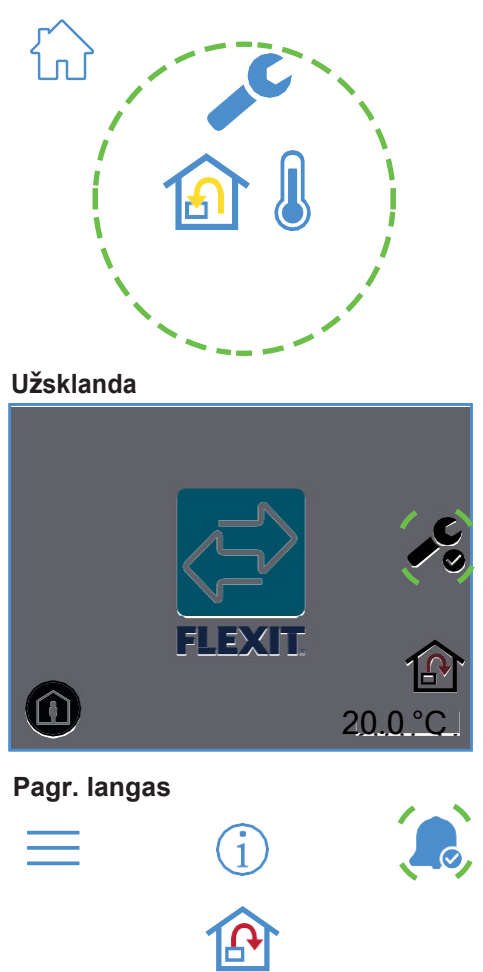

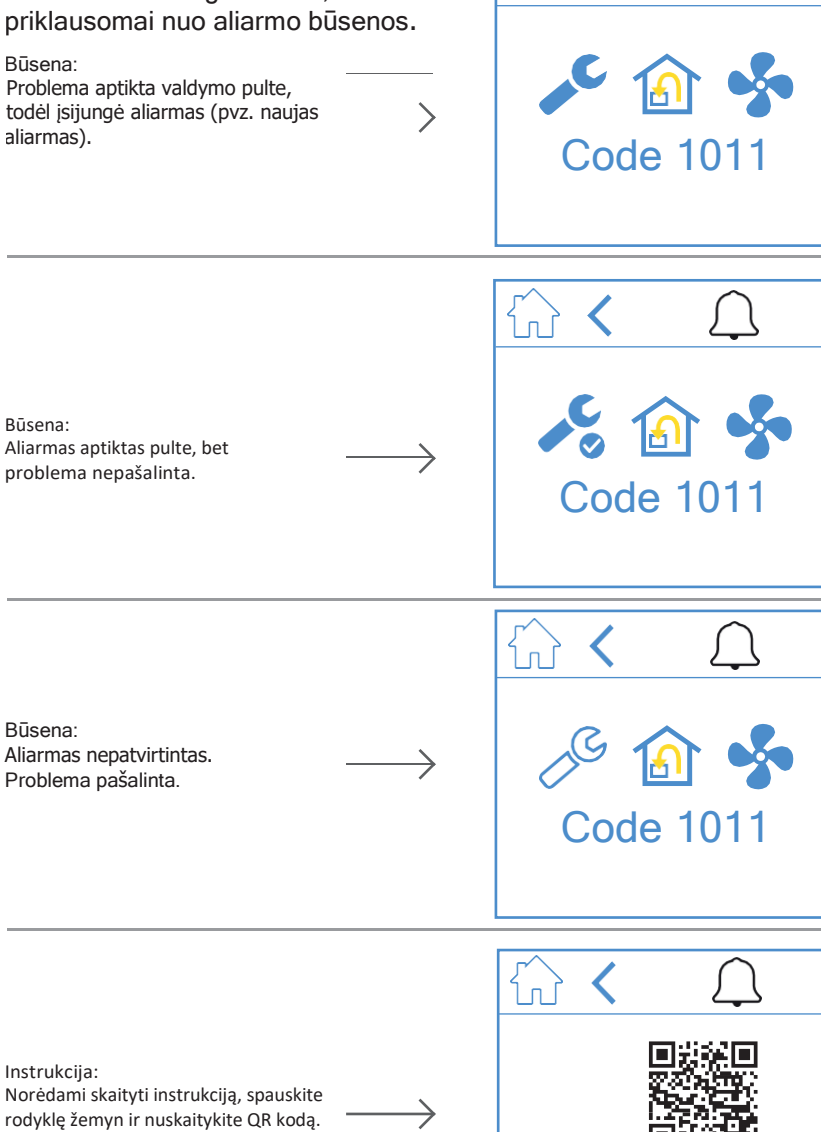

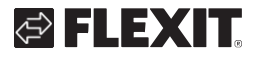

www.flexit.com 

#### Aliarmų meniu Aliarmo išvaizda gali skirtis,

Būsena:

aliarmas).

Būsena:

Būsena:

Instrukcija:

30

**A** 

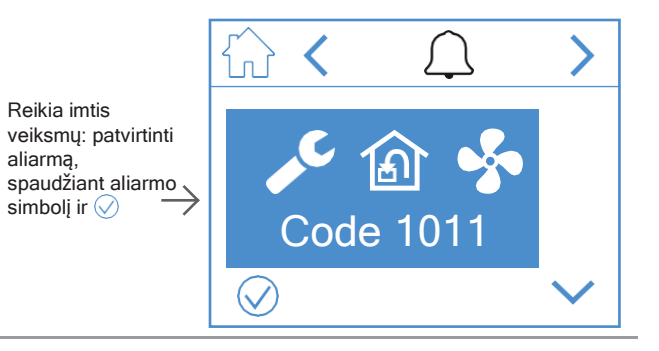

Reikia imtis veiksmų: pašalinti gedimą.

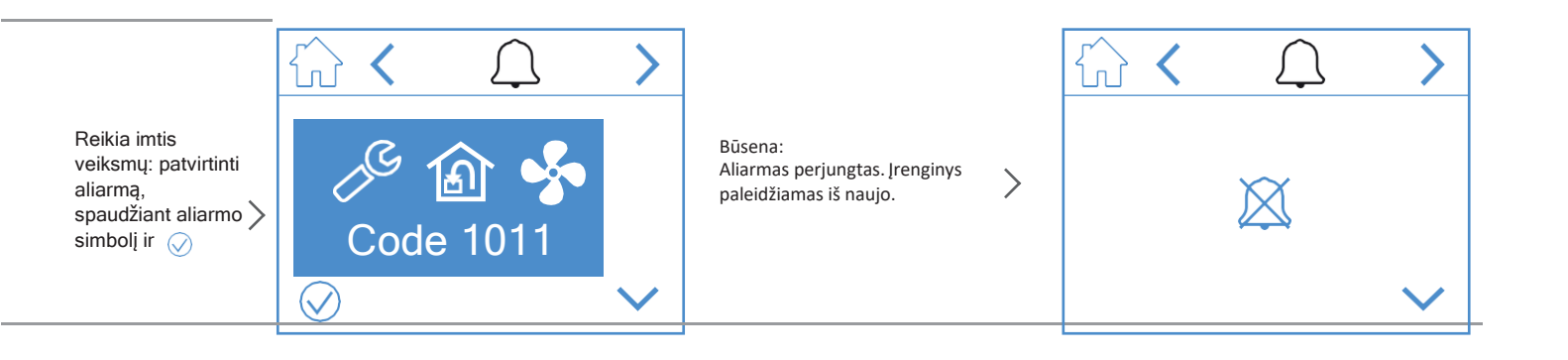

# 5. Vėdinimo greičio nustatymai

Galimi penki greičio lygiai, iš kurių keturis galima nustatyti su "NordicPanel". Faktinis greitis rodomas simboliu.

|            | j        | IŠVYKUS (AWAY): tai yra pastovus režimas ir yra skirtas, kai pastate ilgą laiką nieko nebūna. Taip<br>pat galima nustatyti jjungimo atidėjimą - jis gali būti naudingas, kai, pavyzdžiui, prieš išeinat iš<br>namų prausiamasi duše.<br>Jei ekrane kartu su simboliu rodomas (), tai reiškia, kad nustatytas atidėtas "AWAY" režimo<br>jjungimo laikas.                        |
|------------|----------|----------------------------------------------------------------------------------------------------|
|            |          | NAMUOSE (HOME): tai yra pastovus režimas ir yra skirtas, kai pastate yra žmonių.                                                                                                    |
| $\bigcirc$ | <b>S</b> | If MAKSIMALUS GREITIS (HIGH): tai gali būti ir pastovus, ir trumpalaikis nustatytos trukmės<br>režimas.<br>Jis skirtas, kai laikinai reikalingas didesnis vėdinimas.<br>Jei ekrane kartu su simboliu rodomas ⊠, tai reiškia, kad laikmačiu nustatytas maksimalus<br>ventiliatoriaus greitis, kuris, praėjus nustatytam laikui, persijungs į ankstesnius greičio<br>nustatymus. |
|            |          | ŽIDINYS (FIREPLACE): gali būti naudojamas pagal nustatytą trukmę tik kaip trumpalaikis režimas. Jis<br>skirtas naudoti laikinai, kartu su židiniu.<br>Pastate sukuriamas didelis slėgis, palengvinant dūmų patekimą į kaminą – neleidžia dūmams<br>patekti į patalpas.                                                                                                    |
|            |          | GARTRAUKIS (COOKER HOOD): šį režimą galima įjungti tik naudojant belaidį arba laidinį priedą,<br>kuris įdiegtas prie gartraukio (įjungti pultu negalima).<br>Ši funkcija automatiškai įjungiama, kai naudojamas gartraukis. Šis simbolis rodomas tik tada, kai<br>funkcija įjungta.                                                                                            |

Norėdami pakeisti greitį, turite būti įjungę pagrindinį langą. Tada paspauskite greičio, kurį norite pakeisti, simbolį, šiuo atveju iš IŠVYKUS (AWAY) į NAMUOSE (HOME). Atkreipkite dėmesį, kad taip pat pasikeis nustatyta tiekiamo oro temperatūros reikšmė.

. . . . . . . .

32

PASTABA! Jei greičio pakeisti neįmanoma, tai gali būti todėl, kad įrenginys veikia pagal kalendoriaus arba fizinės įvesties nustatymus.

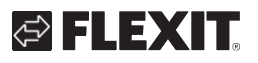

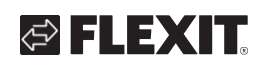

#### Nordic i $\equiv$ (j) $\equiv$ ß $\rightarrow$ 18.0°c 20.0°c \$ \$ ы M Ŷ

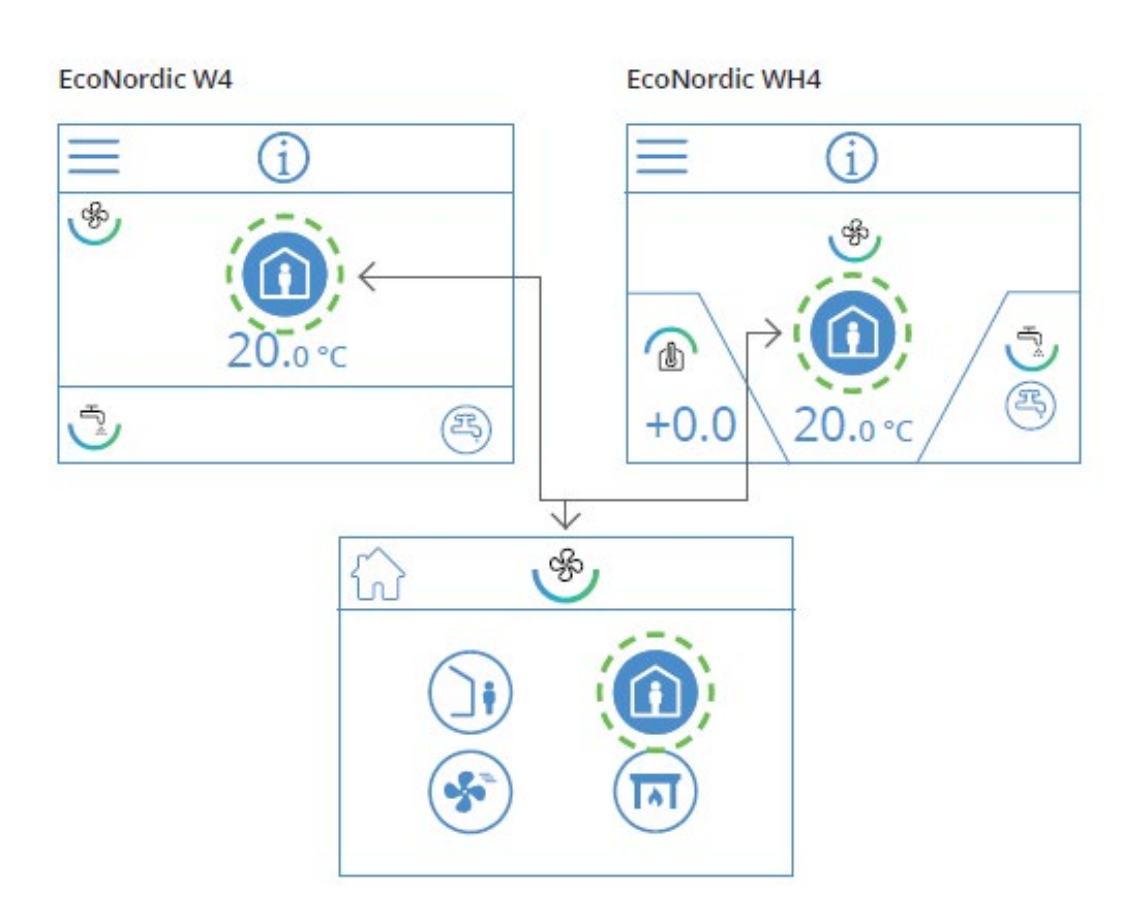

33

# 6. Temperatūros nustaymai

"NordPanel" valdymo pultu galima nustatyti du temperatūros režimus – "AWAY" ir "HOME".

|  | IŠVYKUS (AWAY): šiame režime temperatūra nustatoma režimui, kai nieko nėra pastate.<br>Nustatymai gali būti atliekami ir tiekiamam 论 , ir<br>ištraukiamam orui 🙆. Nustatymus galima keisti "Flexit GO"<br>programėlėje.                                                        |
|--|----------------------------------------------------------------------------------------------------|
|  | NAMUOSE (HOME): šiame režime temperatūra nustatoma režimui, kai žmonės yra pastate ir<br>kitiems režimams (maksimalaus greičio, židinio ir kt.). Nustatymai gali būti atliekami ir<br>tiekiamam 论 , ir ištraukiamam orui 🙆. Nustatymus galima keisti "Flexit GO" programėlėje. |

34

# FLEXIT.

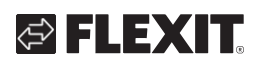

Nordic

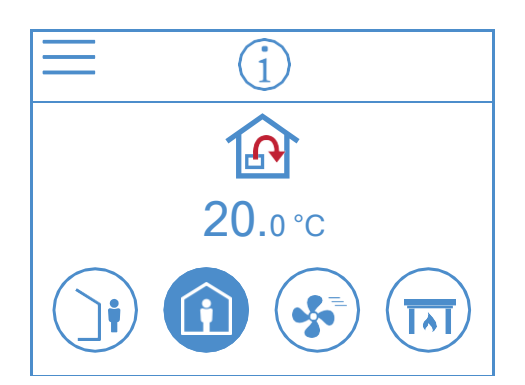

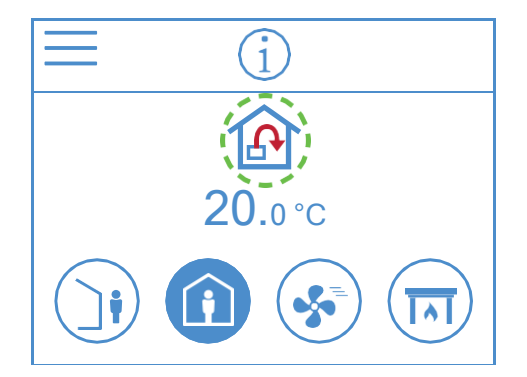

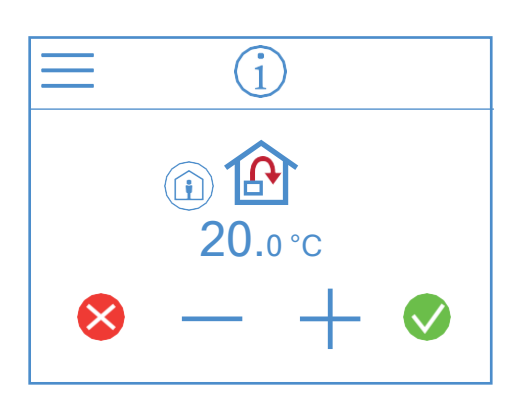

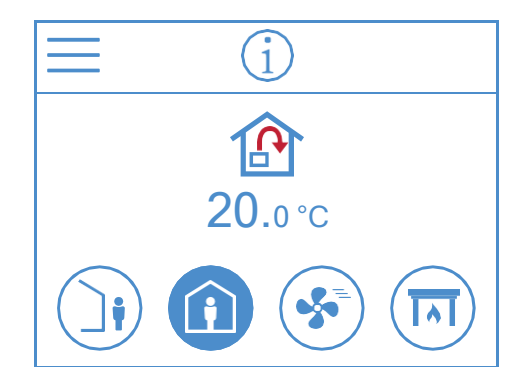

**EcoNordic W4 EcoNordic WH4** (i) $(\mathbf{i})$ ශිං ର୍କ୍ତ ĥ ٽِے .0°C ¢ ٽِ +0.020.0°C R  $\overline{\mathbf{V}}$  $\widehat{\mathbb{A}}$ 20.0°c

Temperatūrą galite nustatyti pagrindiniame lange. Reikia spausti temperatūros ar laipsnių simbolį. Tuomet atsivers kitas langas. Spauskite "-" arba "+", kad nustatytumėte pageidaujamos temperatūros reikšmę.

35

💎 📎. Norėdami keisti, spauskite 😣. Pulto ekranas persijungs į pagrindinį langą. Patvirtinkite, su

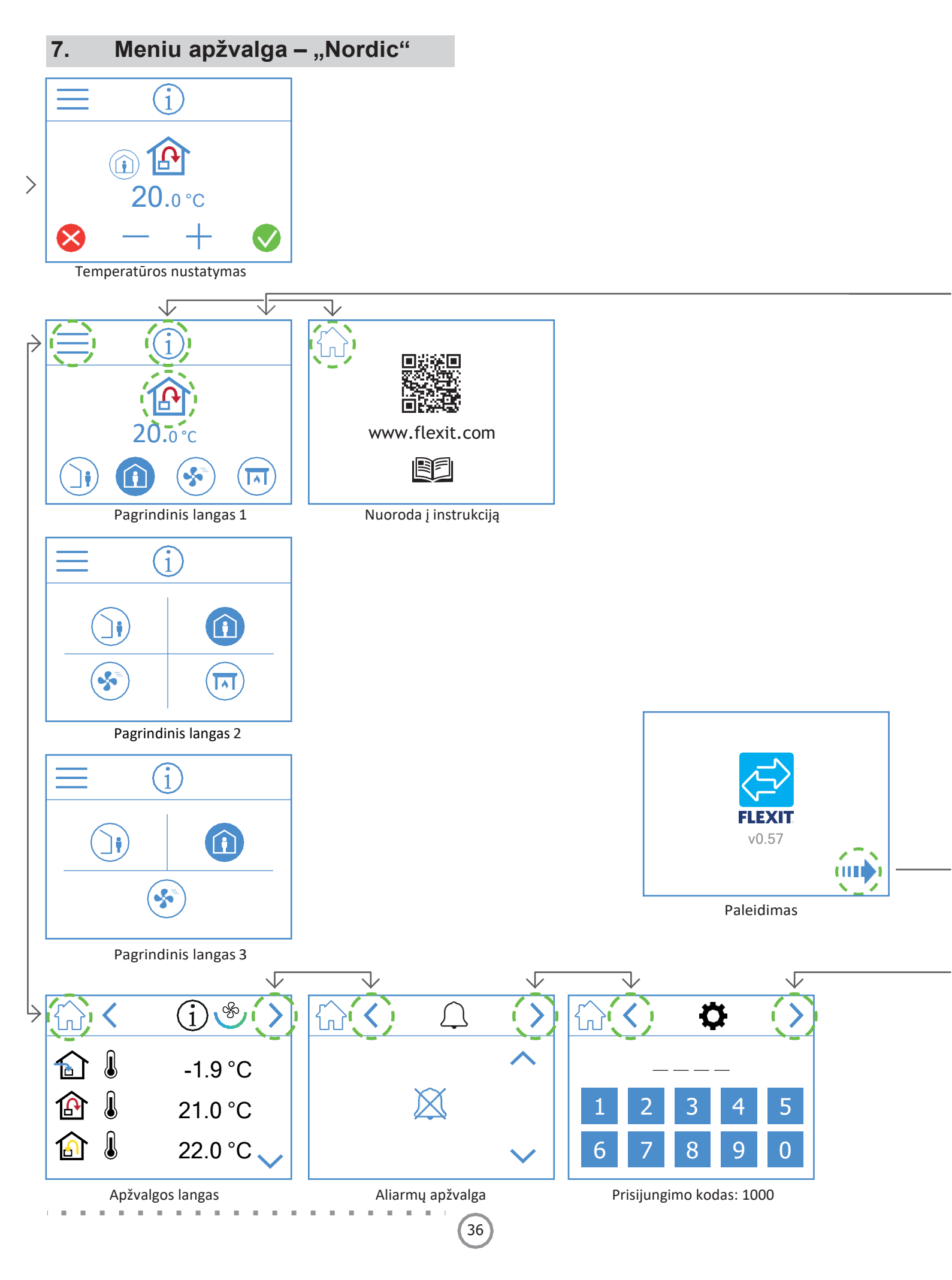

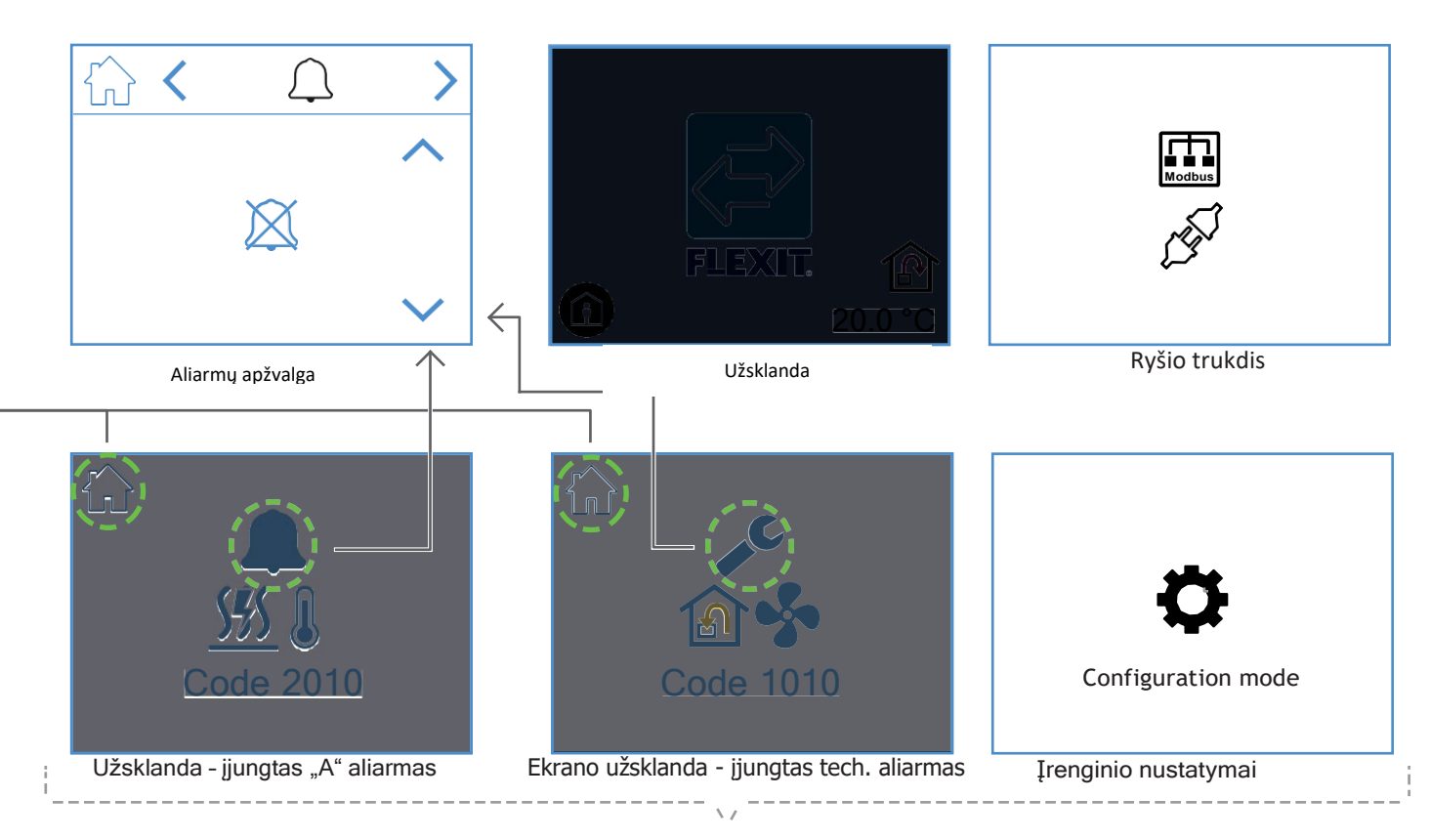

Ekrano vaizdai

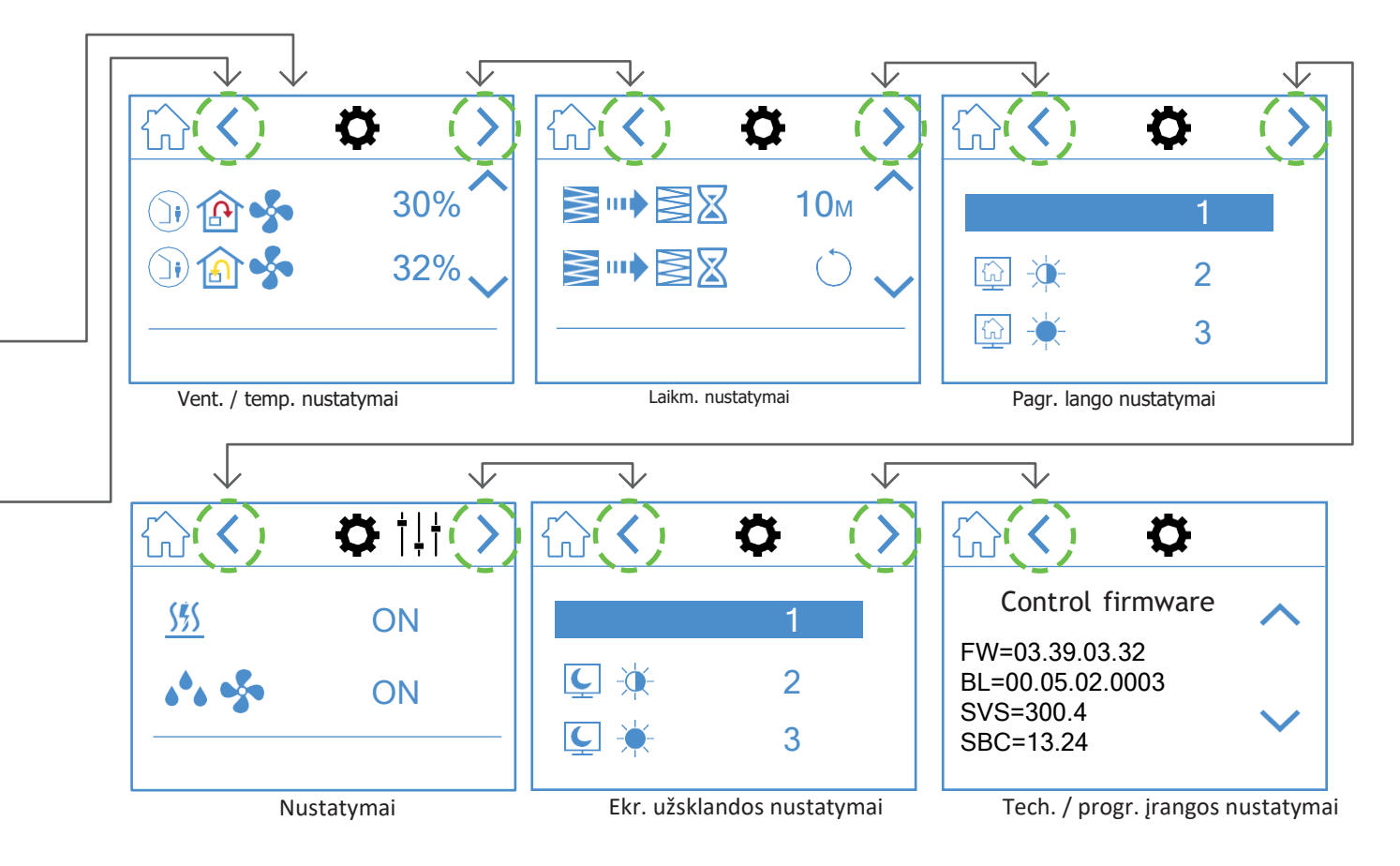

# 8. Meniu apžvalga – "EcoNordic"

8.1. MENIU – APŽVALGA "W4"

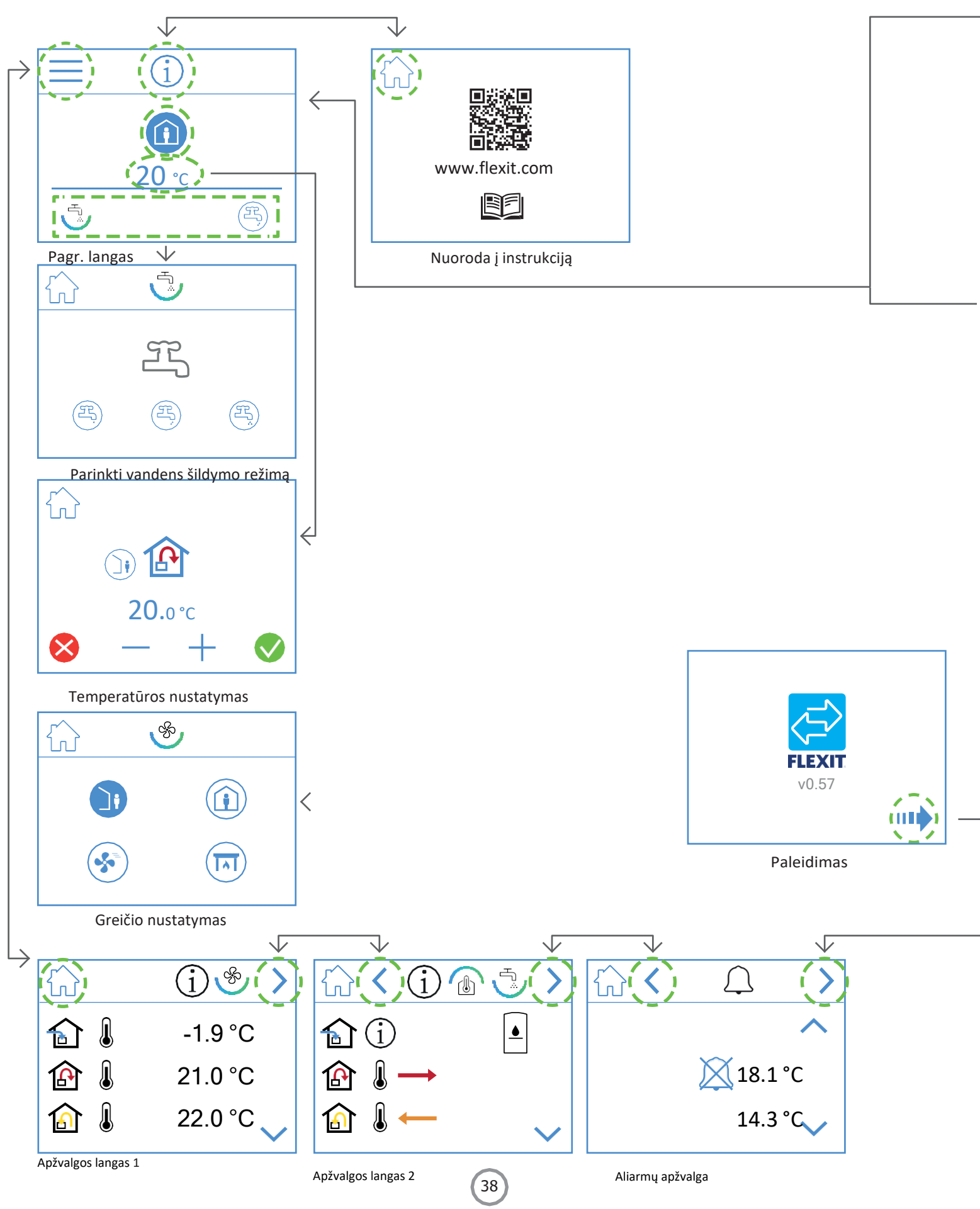

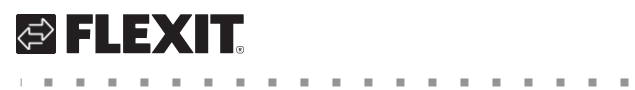

. . . . . . . . . . . . . . . . . .

.....

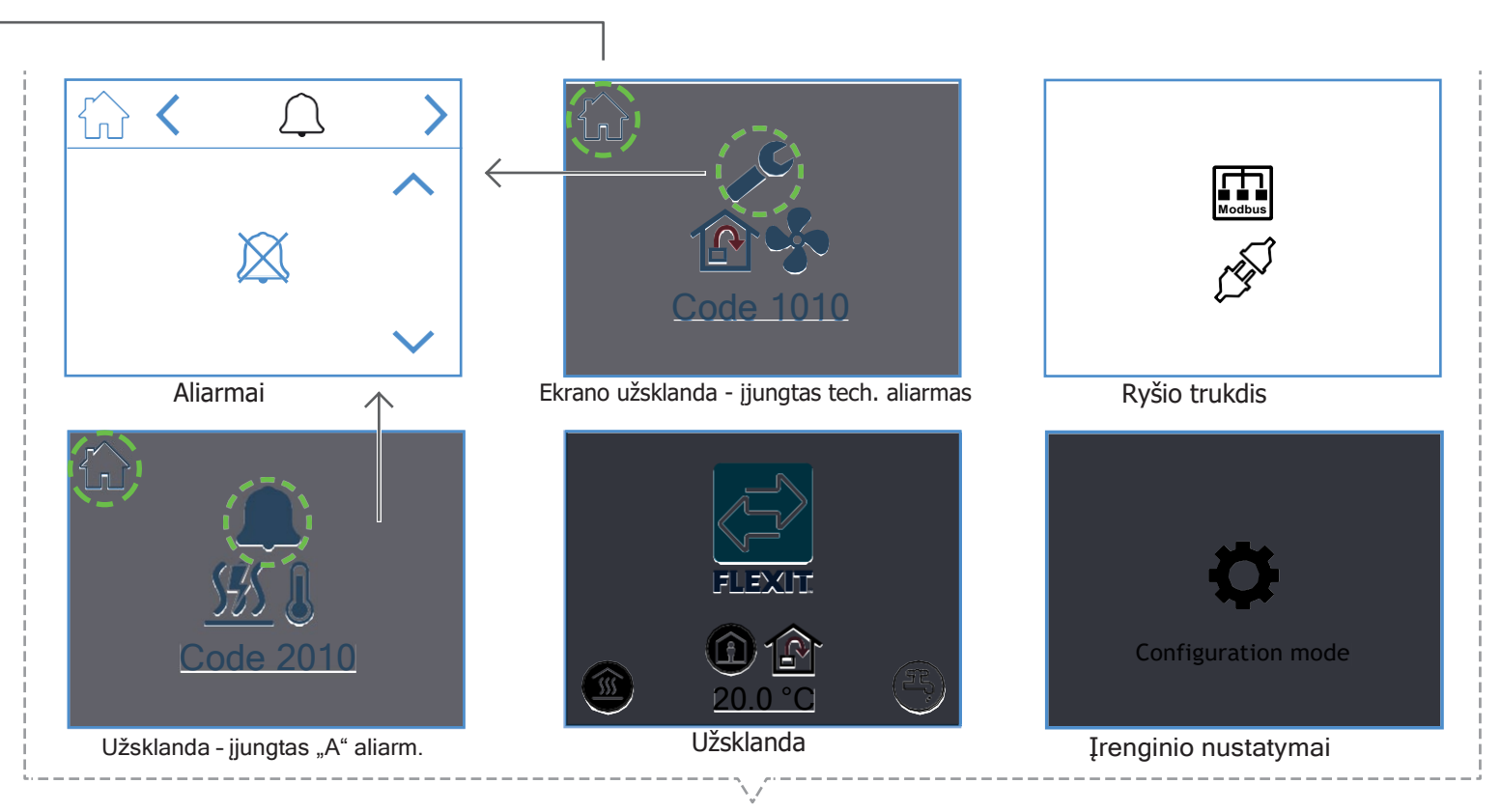

Ekrano vaizdai

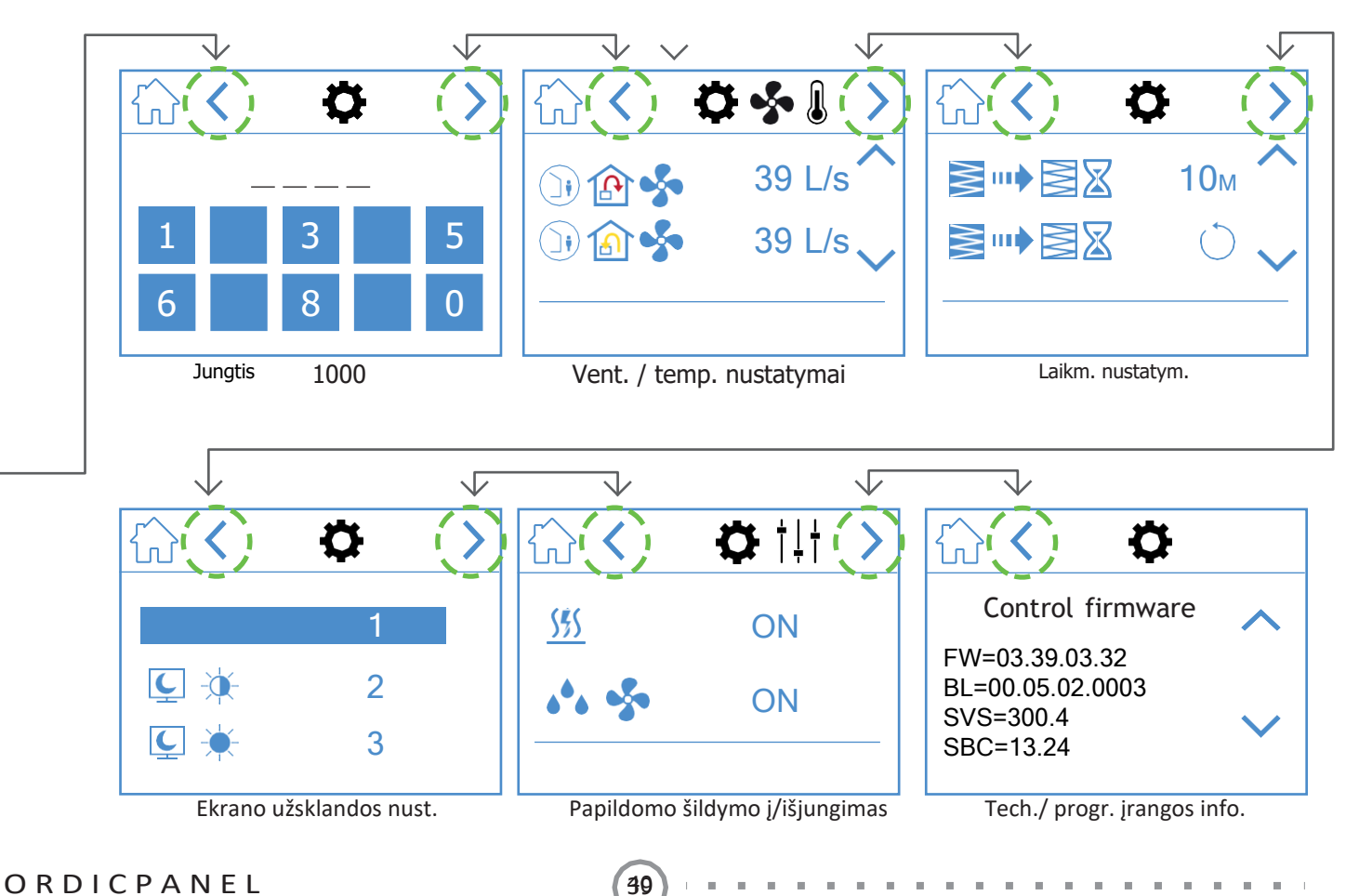

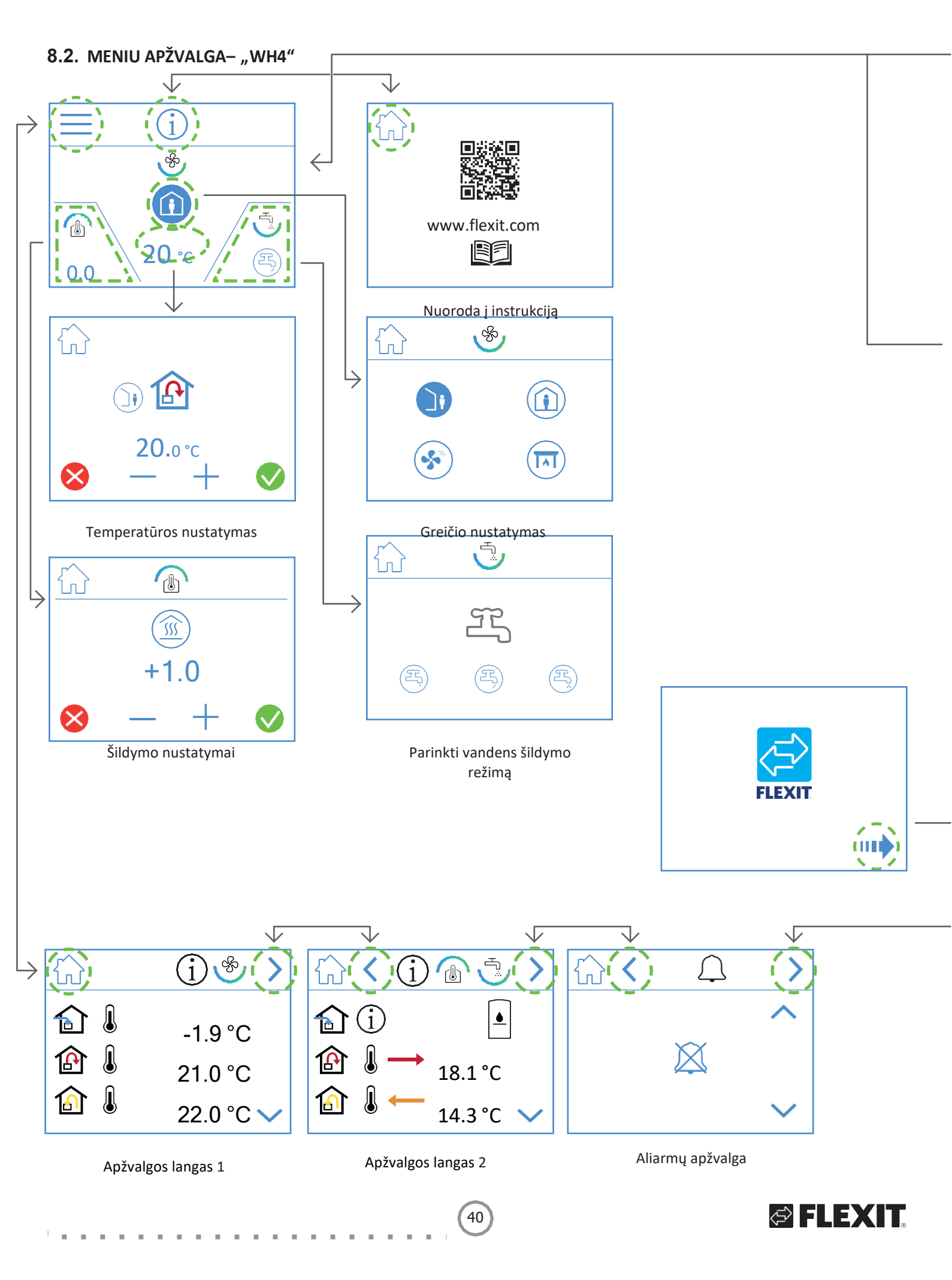

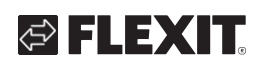

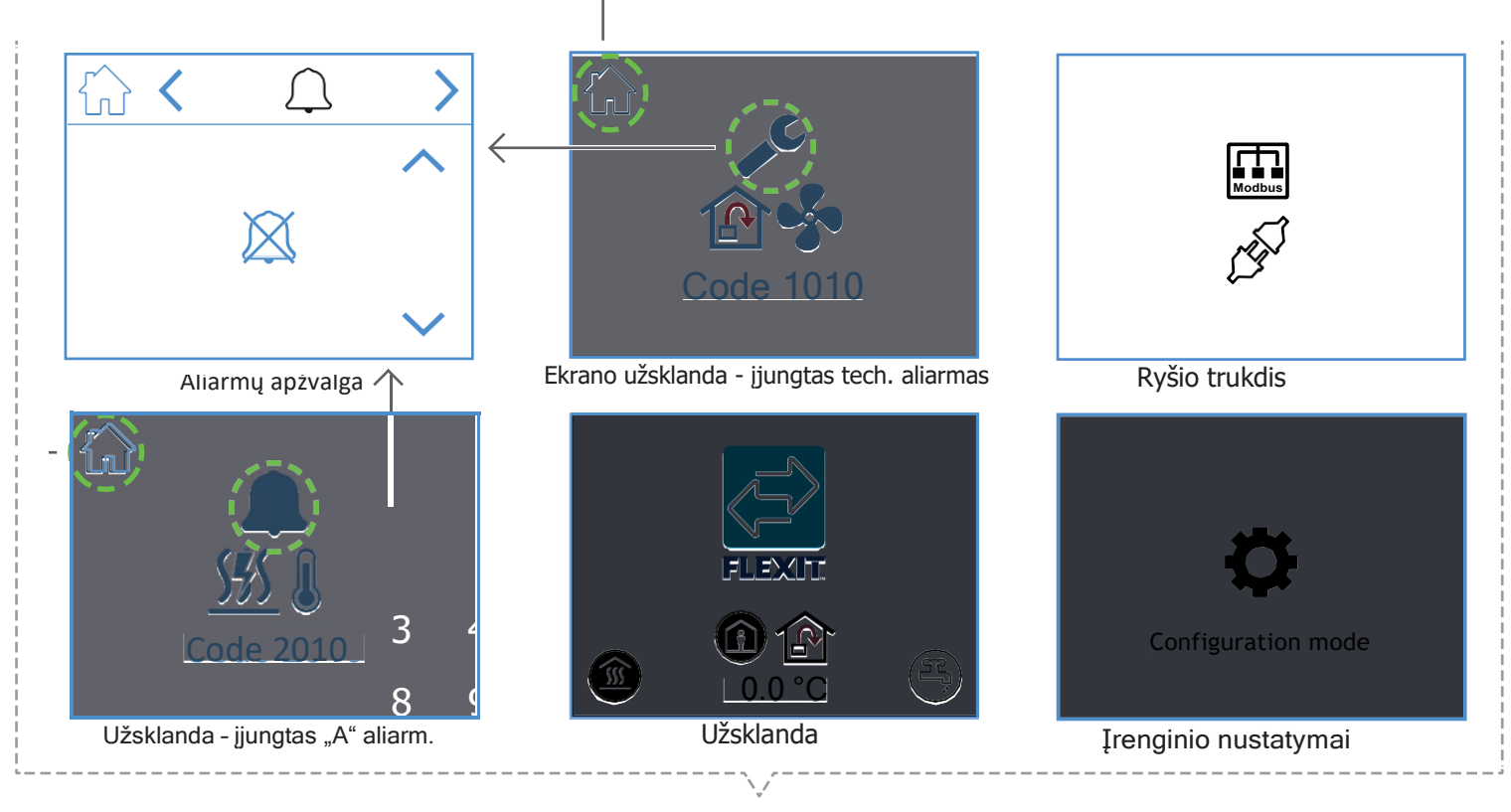

Ekrano vaizdai

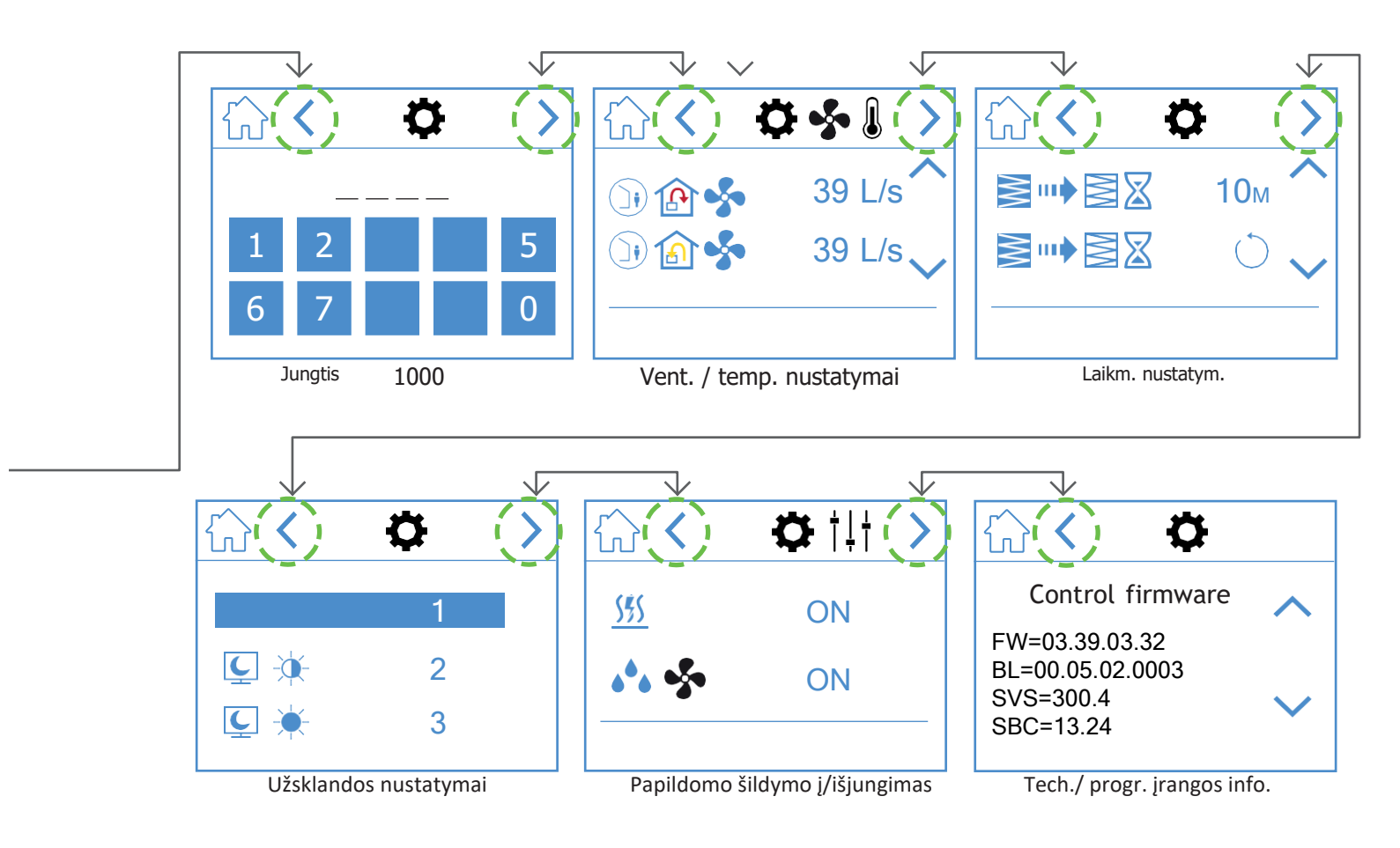

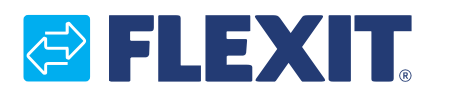

Flexit AS, Televeien 15, 1870 Ørje, Norway www.flexit.com

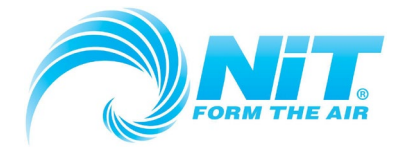

NIT - ĮGALIOTAS "FLEXIT" PARDAVIMO IR SERVISO ATSTOVAS LIETUVOJE

Savanorių pr. 151, Vilnius; Tel. (8 5) 27 28 552; El paštas: info@nit.lt; Tinklapiai: https://nit.lt; https:/flexit.lt E-parduotuvė: https://e-nit.lt